# 如何安裝 Internet Security for Android

- 1. 開啟 Google Play Store 應用程式。
- 尋找「Kaspersky Mobile Antivirus: Web Security & AppLock」,點選【安 裝】以開始安裝程序。

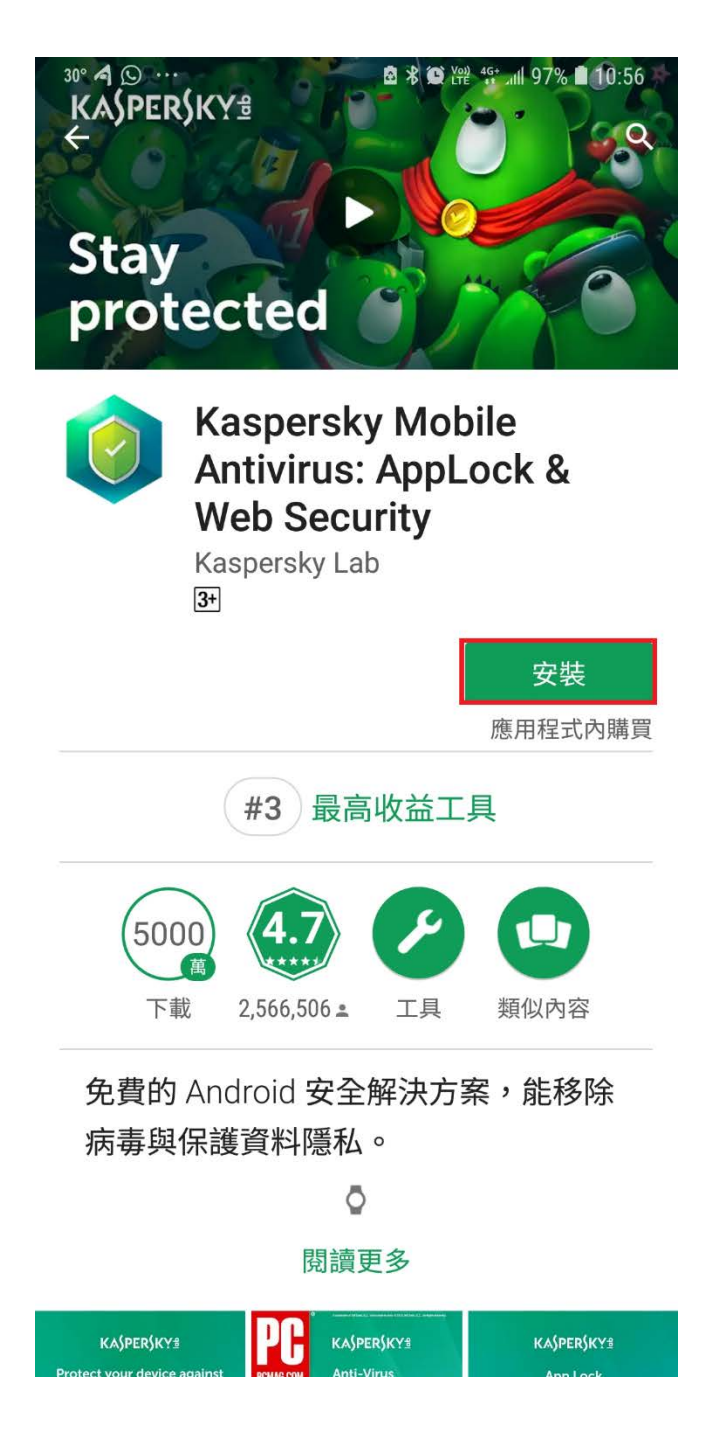

3. 在「安裝完成」畫面,點選【開啟】以執行程式。

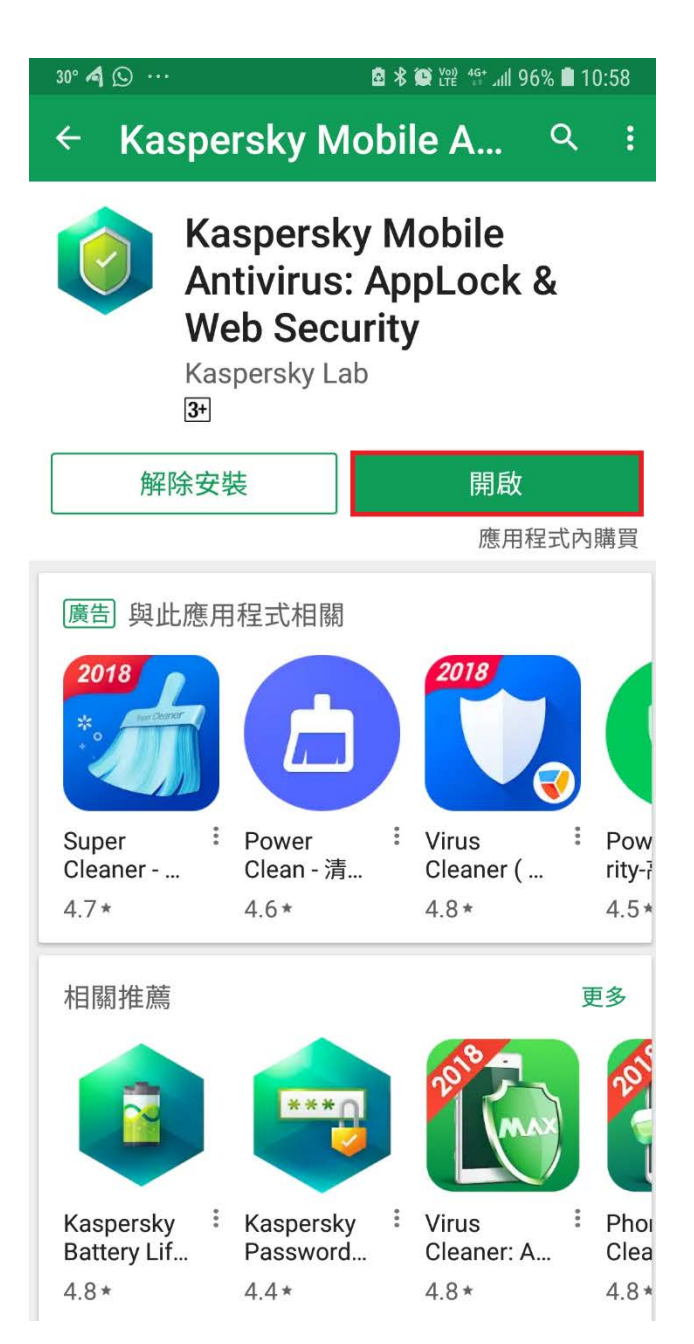

 在「To Work Properly, the app needs access to these system features」, 點選【NEXT】繼續。

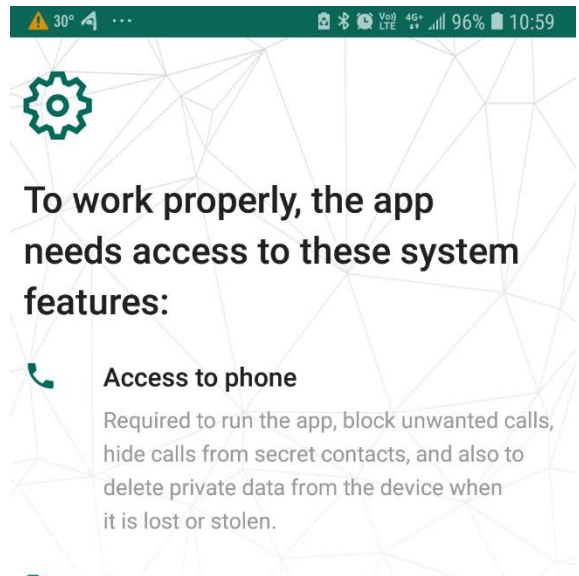

#### Access to storage

Required to scan your device for malicious files.

NEXT

5. 在歡迎畫面,細閱「End User License Agreement」、「Products and Services Privacy Policy」及「Kaspersky Security Network Statement」。若您接受當中的條款,點選【Next】進行程式安裝。若不接受條款,請退出安裝程式。

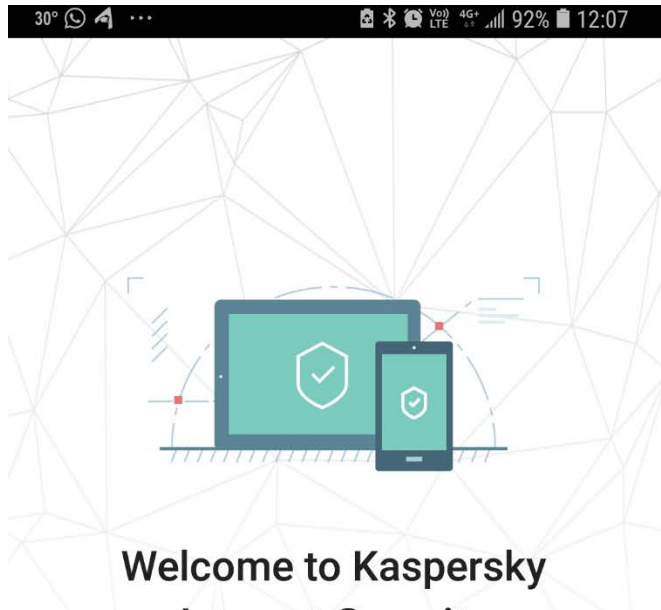

Internet Security By tapping Next, you confirm that you have fully read, understood, and accept the terms and conditions of the End User License Agreement, the Products and Services Privacy Policy, and the Kaspersky Security

Network Statement.

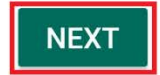

Tap here if you are going to use this app in the European Union.

#### 6. 點選【SKIP】進行程式啟動。

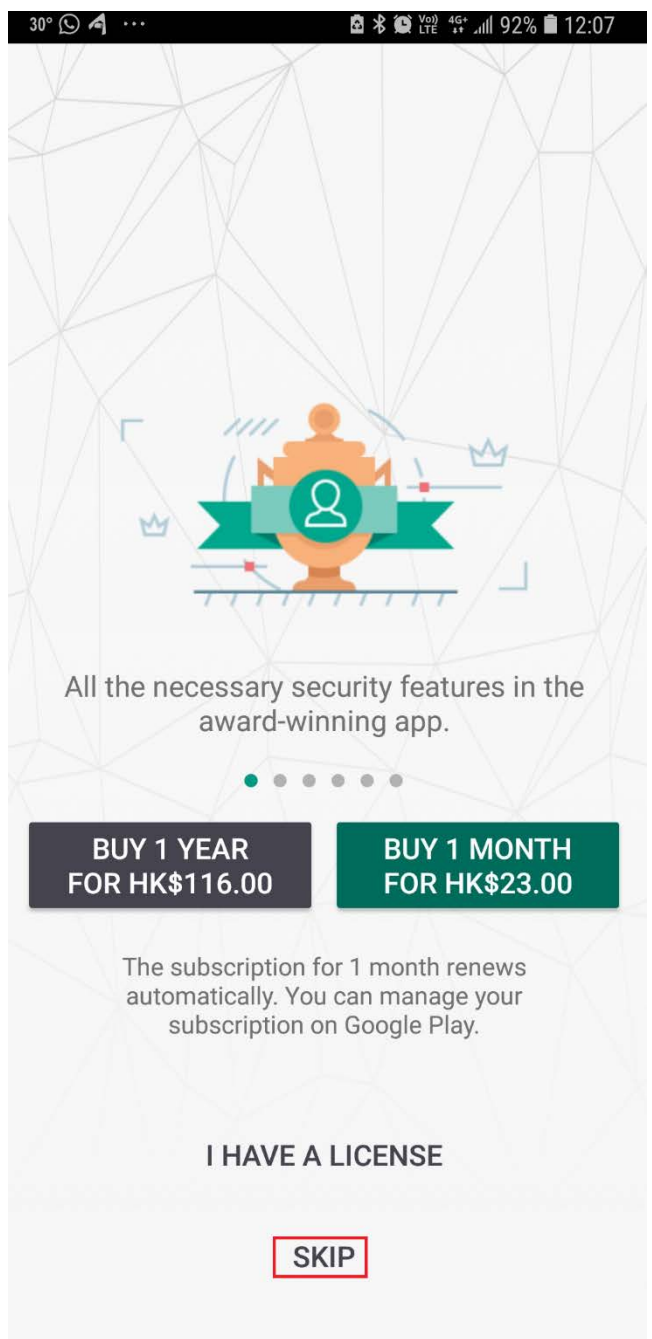

Kaspersky Internet Security for Android 的安裝已完成。

# 啟動完整 Internet Security for Android 版本

啟動完整版本:

1. 在應用程式主版面中,點選 **三** → 【Free version】。

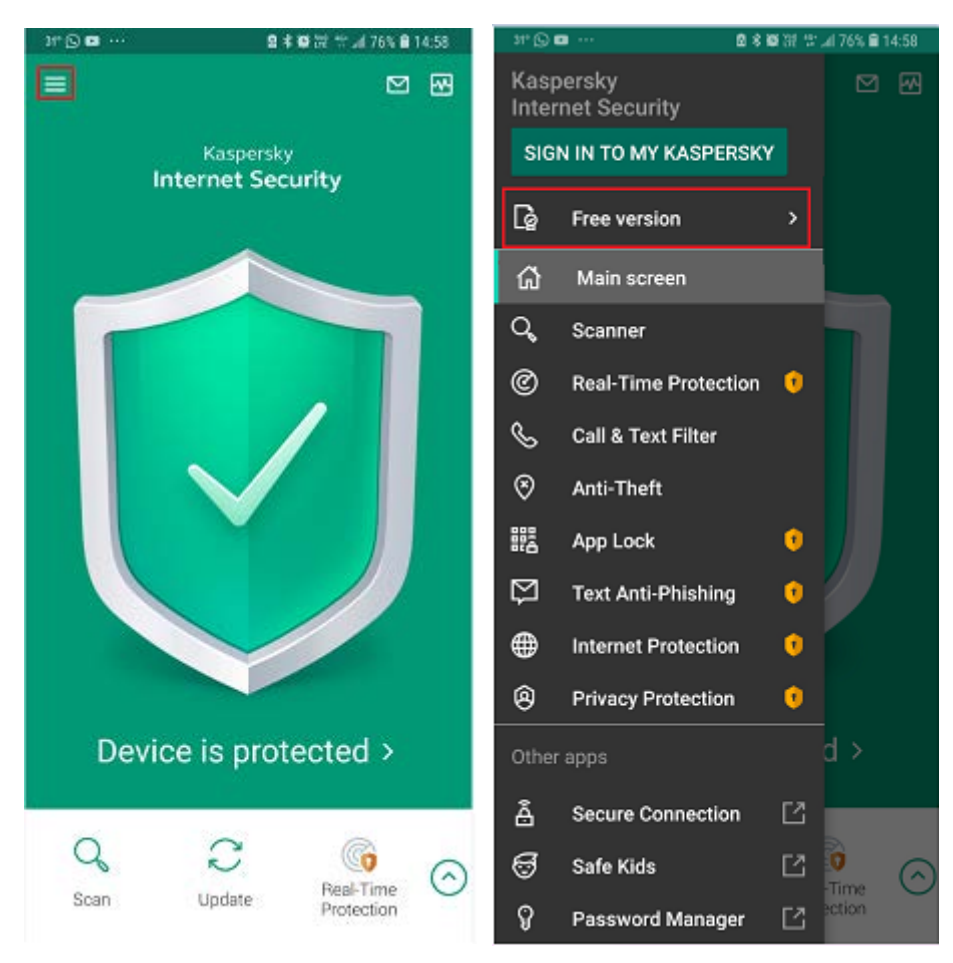

#### 2. 在「License & Account」點選【ACTIVATE PREMIUM VERSION】。

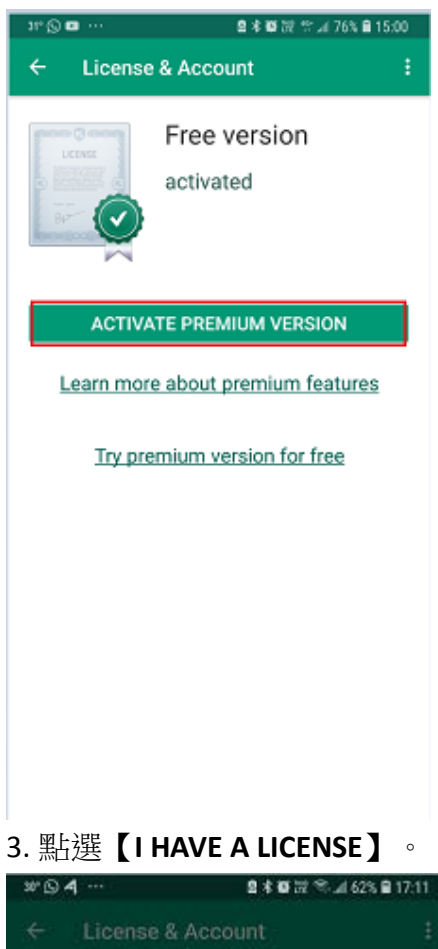

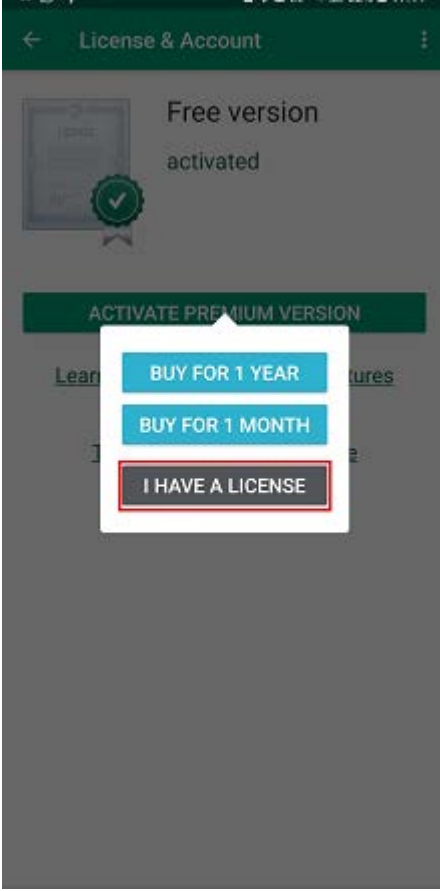

#### 4. 點選【ENTER THE ACTIVATION CODE】。

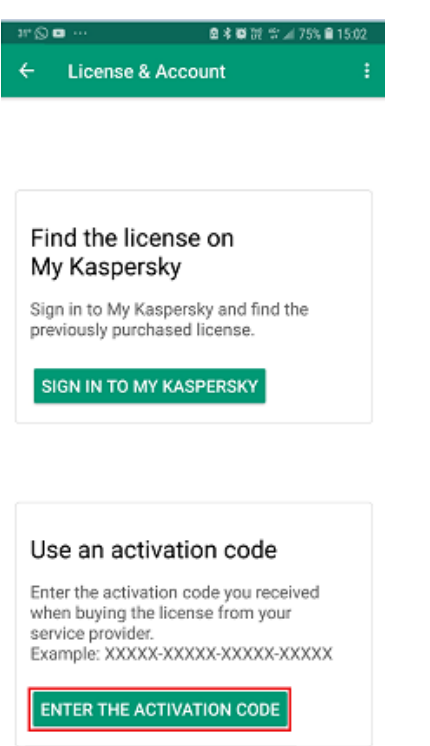

5. 在「輸入啟動碼」之空格內輸入產品光碟上之產品啟動碼。(啟動碼為大楷英 文字母及數字組成) 輸入完成後,請按【NEXT】繼續。

| 31° 💭 💷 \cdots |                     | 🖻 🕏 🛱 2월 1일 .세 74% 🖹 15:08 |   |
|----------------|---------------------|----------------------------|---|
| ÷              | License & Acco      | unt                        |   |
|                |                     |                            |   |
|                |                     |                            |   |
|                |                     |                            |   |
|                |                     |                            |   |
|                |                     |                            |   |
|                |                     |                            |   |
| En             | tor the estive      | tion ondo                  |   |
| En             | ter the activa      | tion code                  |   |
|                |                     |                            |   |
| XXX            | ×××-×××××××××××××   | XX-XXXX1                   | - |
| Exar           | nple: XXXXX-XXXXX-> | 00000-00000                |   |
|                | have an old activa  | ition code                 |   |
|                |                     | NEXT                       |   |
| FIN            | D THE SMS WITH      | THE ACTIVATION C           | ) |
|                |                     |                            |   |
|                |                     |                            |   |
|                |                     |                            |   |

6. 成功啟動後,授權天數的詳細資訊會在畫面顯示。點選【OK】完成整個安裝 及啟動程序。

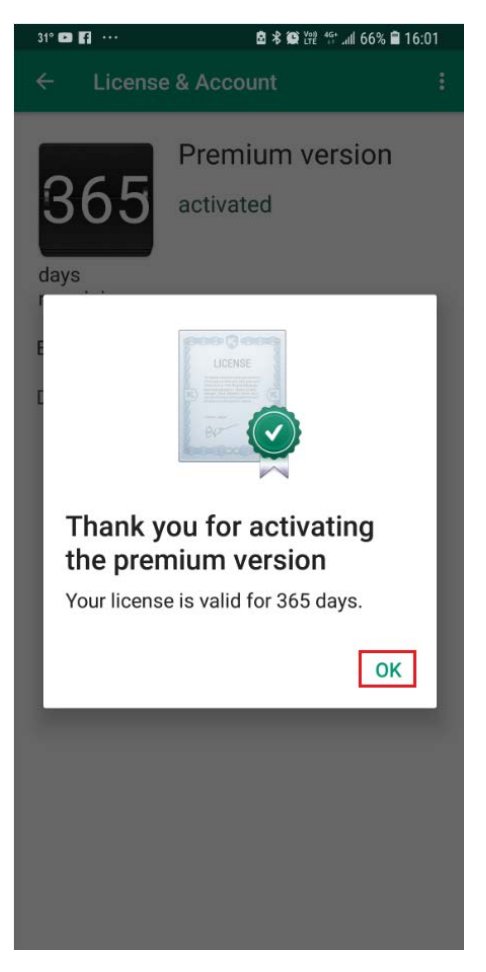

Kaspersky Internet Security for Android 已成功啟動完整版。

# 登入我的卡巴斯基帳戶:

1. 在應用程式主版面中,點選 = →【SIGN IN TO MY KASPERSKY】。

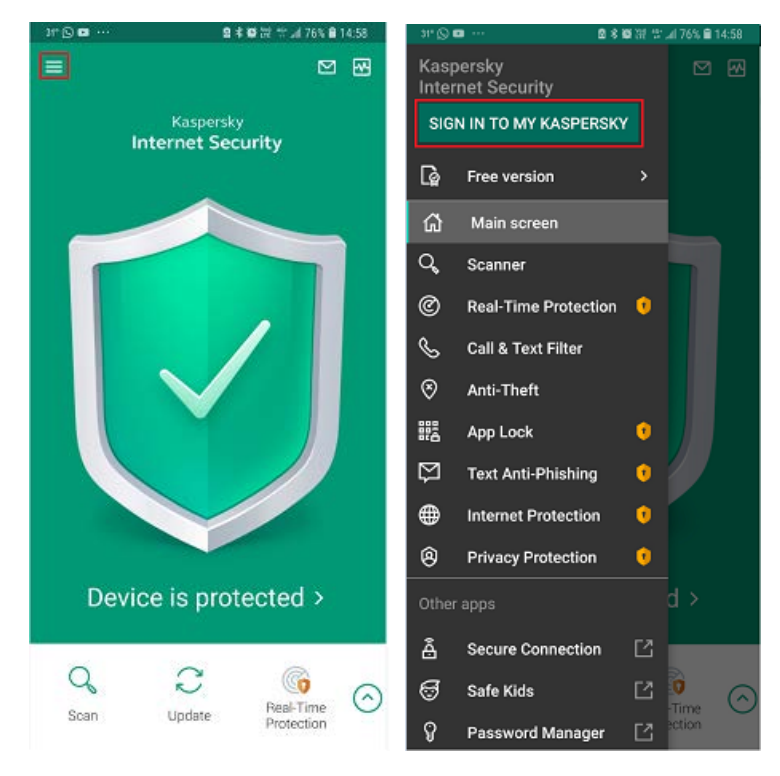

2. 在「Sign in to My Kaspersky」示窗中,如果已擁有我的卡巴斯基帳戶,輸入電子郵件及密碼,點選【SIGN IN】。

| Sign in to My Kaspersk<br>Email<br>test@gmail.com | у  |
|---------------------------------------------------|----|
| Email<br>test@gmail.com                           | KI |
| Email<br>test@gmail.com                           |    |
| test@gmail.com                                    | V. |
|                                                   |    |
| Password                                          |    |
|                                                   | Ø  |
|                                                   |    |
| SIGN IN                                           |    |
| FORGOT YOUR PASSWORD?                             |    |
| CREATE ACCOUNT                                    |    |
|                                                   |    |
|                                                   |    |
|                                                   |    |
|                                                   |    |
|                                                   |    |
|                                                   |    |
|                                                   |    |
|                                                   |    |

。 如果沒有我的卡巴斯基帳戶

點選【CREATE ACCOUNT】。

| » • • • •    | 图 卷 ₩ 32 15:33 |
|--------------|----------------|
| Sign in to M | ly Kaspersky   |
| Email        |                |
| Password     | \$             |
|              | SIGN IN        |
| CREA         | TE ACCOUNT     |

輸入電子郵件及密碼。

如果同意接收卡巴斯基實驗室新資訊及優惠資料,請點選方格 【✓】,以同意接收卡巴斯基實驗室新資訊。點選【CREATE ACCOUNT】。

| ତାନ <b>ଏ</b> ଅହନାଇଥିଲା ୧୦୨ |                      | <b>₿</b> 17:2 |
|----------------------------|----------------------|---------------|
| Create<br>accour           | a My Kaspersky<br>nt |               |
| Email                      | ail com              | Ŷ             |
| ເບຣເພິ່ງກ                  | lall.com             | <del>/</del>  |
| Password                   |                      | 0             |
| Confirm pass               | word                 |               |
|                            |                      | 8             |

CREATE ACCOUNT

若要完全完成登記,請在電子郵件箱啟動帳戶。

在「ACCOUNT VERIFICATION」電子郵件,點擊【VERIFY ACCOUNT】。

| KASPERSKY                                                                                                    |
|----------------------------------------------------------------------------------------------------|
| ACCOUNT VERIFICATION                                                                                                    |
| Dear User,<br>Your email address has been registered to create a My Kaspersky account.<br>Use your email address test@gmail.com to sign in to My Kaspersky.<br>Verify your account and start remotely managing the protection of your<br>devices.<br>To verify your account, click the button below.<br>VERIFY ACCOUNT<br>Sincerely, the Kaspersky Lab team |
| <b>Note</b> : Please do not reply to this email. It was sent from a notification-only address that does not accept incoming messages. If you did not register with My Kaspersky, someone else might have entered your email address by mistake. <b>You can delete the account</b>                                                                           |
| f 🖸 🖪 in 🕊                                                                                                    |
| Technical Support Privacy Statement Contacts                                                                                                    |

在「Your account is verified」視窗中,點擊【Sign in】。

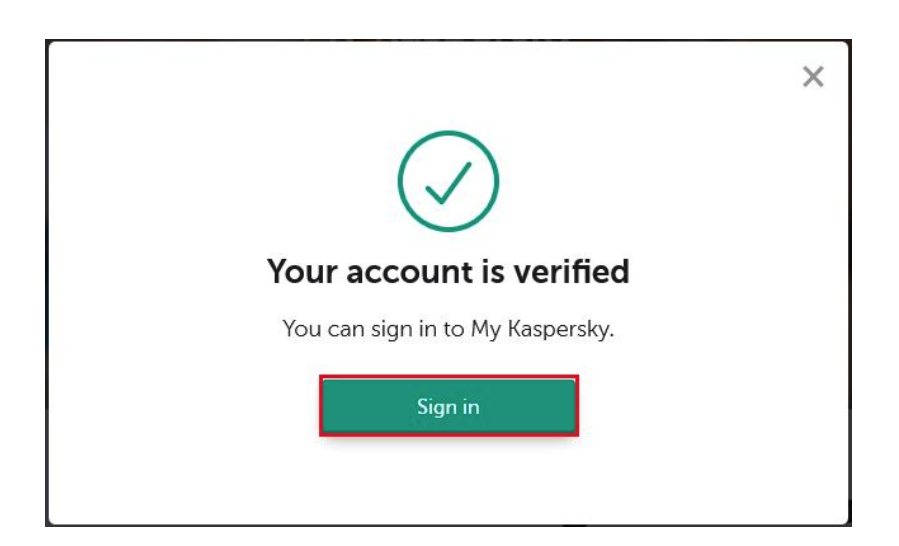

在「Sign in to My Kaspersky」視窗中,輸入電子郵件及密碼 ,點 擊【Sign in】。

|                            | × |
|----------------------------|---|
|                            |   |
| Sign in to My Kaspersky    |   |
| test@gmail.com             |   |
| •••••                      |   |
| Forgot your password?      |   |
| Sign in Sign in            |   |
| Don't have an account yet? | 2 |
| Create an account          |   |
|                            |   |

在「Select your country and language」視窗中,選擇「Country」 【Hong Kong】及「Language」【繁體中文】,點擊【Done】。

| warning! If you choose<br>registered, you may ex<br>section. You can subse<br>contacting Technical S | e a country that<br>perience proble<br>quently change<br>support. | differs from the country in which your bank card is<br>ms with making purchases and paying in the Store<br>the country and language you selected only by |
|----------------------------------------------------------------------------------------------------|-------------------------------------------------------------------|----------------------------------------------------------------------------------------------------|
| Country                                                                                              |                                                                   |                                                                                                    |
| Hong Kong                                                                                            | ~                                                                 |                                                                                                    |
| Language                                                                                             |                                                                   |                                                                                                    |
| 繁體中文                                                                                                 | ~                                                                 |                                                                                                    |
|                                                                                                    |                                                                   | 1                                                                                                    |

我的卡巴斯基帳戶已經完全啟動。

| Con Them | Favorites Tools Help                                                                                                    | X                                                                          |
|----------|----------------------------------------------------------------------------------------------------|----------------------------------------------------------------------------|
|          | KA\$PER\$KY <sup>®</sup>                                                                                                    | test_signingtyahoo.com 🤟 🗘                                                 |
|          | 主介面 磨碼 孩子                                                                                                    | 支援                                                                         |
|          |                                                                                                    |                                                                            |
|          | 新增啟動碼                                                                                                    | <ul> <li>何間的素明7</li> <li>在等理性优势和含素明7</li> <li>新增和金属合型可用处使用重品按量1</li> </ul> |
|          | 10000-00000-00000     10000-00000     10000-00000     10000-00000     10000-00000     10000-00000     10000-00000     10000-00000     10000-00000     10000-00000     10000-00000     10000-00000     10000-00000     10000-00000     10000-00000     10000-00000     10000-00000     10000-00000     10000-00000     10000-00000     10000-00000     10000-00000     10000-00000 | ▲ 注至:新输出和输展有效准是拆输未到消息,而且<br>未到入量名量。                                        |
|          |                                                                                                    |                                                                            |
|          | 装置                                                                                                    | >                                                                          |
|          | 您未将任何装置速建至"我的卡巴斯基"。<br>+ <b>的发标来</b> 面                                                                                                    |                                                                            |

我的卡巴斯基帳戶已建立。

## 如何手動更新資料庫

手動更新病毒資料庫,在程式主介面上按【Update】。

| <b>\$</b> 0 | * ▼⊿ 🖬 11:07                   |
|-------------|--------------------------------|
| =           |                                |
|             | Kaspersky<br>Internet Security |
|             |                                |
|             |                                |
|             | Device is protected >          |
|             |                                |
| Q           | Update Real-Time Protection    |
|             | ⊲ 0 □                          |

## 如何排程資料庫更新

#### 只能在應用程式的高級版本中設置排程

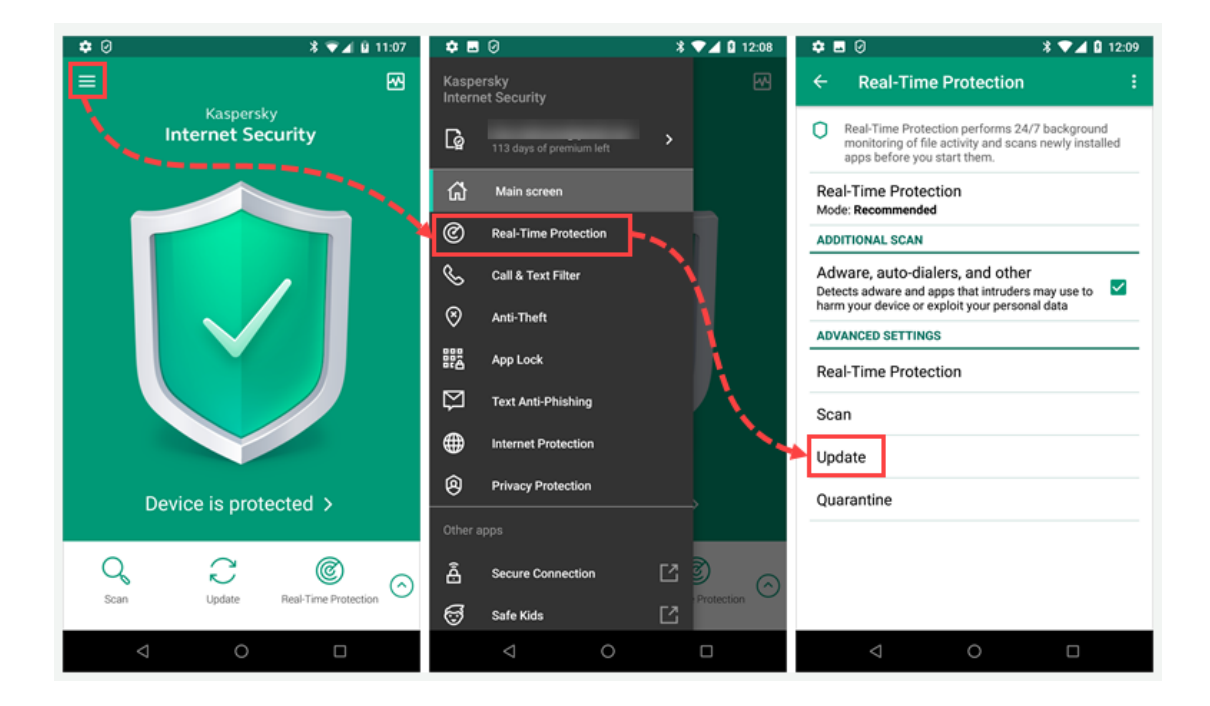

- 2. 點擊【Schedule】 並選擇一個選項。
  - 。 Weekly: 資料庫將在您選擇的日期和時間每周自動更新一次。
  - o Daily: 資料庫將在您選擇的時間每天自動更新一次。
  - 。 Turned off: 資料庫不會自動更新。您必須手動執行資料庫更新。

| 🗢 🖬 🥝 🛛 🔭 🕯 14:27   | 🗢 🖬 🕗 🕺 🗣 🖬 14:27  |
|---------------------|--------------------|
| ← Update            | ← Update           |
| SCHEDULED UPDATE    | SCHEDULED UPDATE   |
| Schedule<br>Weekly  | Schedule<br>Weekly |
| Start day<br>Friday | Start day          |
| Start time          | Schedule           |
| 11:40               |                    |
|                     | O Turned off       |
|                     |                    |
|                     | CANCEL             |
|                     |                    |
|                     |                    |
|                     |                    |
|                     |                    |

- 3. 要指定更新數據庫的日期(僅限每週更新),點擊【Start day】 並選擇 日子。
- 4. 要指定更新數據庫的時間(僅限每日和每週更新),點擊【Start time】 並設定時間。

#### 如何手動執行掃描

- 1. 在應用程式的主介面中, 按【Scan】並選擇掃描範圍。
  - Quick scan: 僅掃描設備上安裝的應用程序。我們建議您每當安裝 新應用程式時
  - o 執行快速掃描。
  - 。 Full scan: 掃描整個設備及其記憶卡。我們建議您每周至少運行一 次完整掃描,以確保您的個人數據安全。
  - 。 Folder scan: 掃描位於設備的內置儲存或記憶卡中的特定文件或 文件夾。

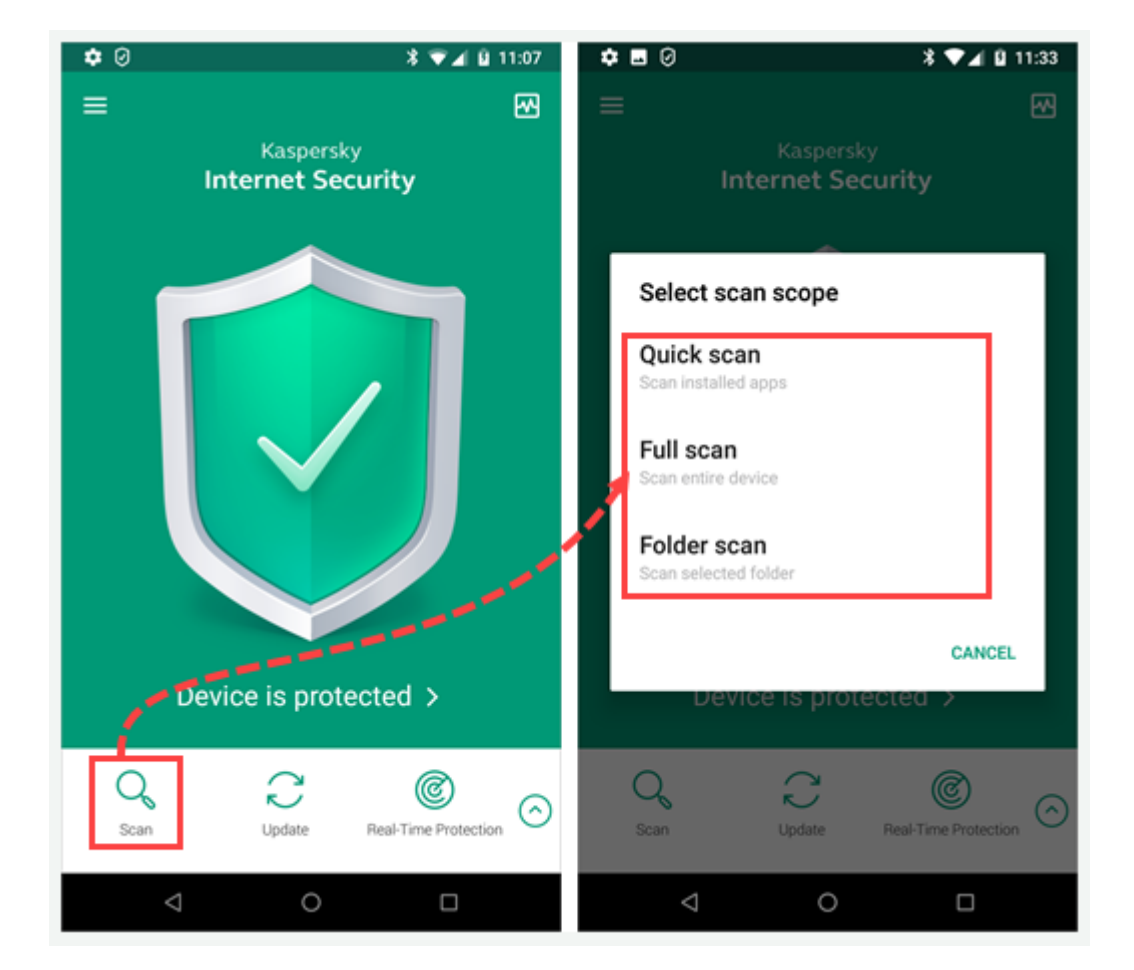

2. 如選擇【Folder scan】,請尋找要掃描的文件或文件夾。點擊🔍。

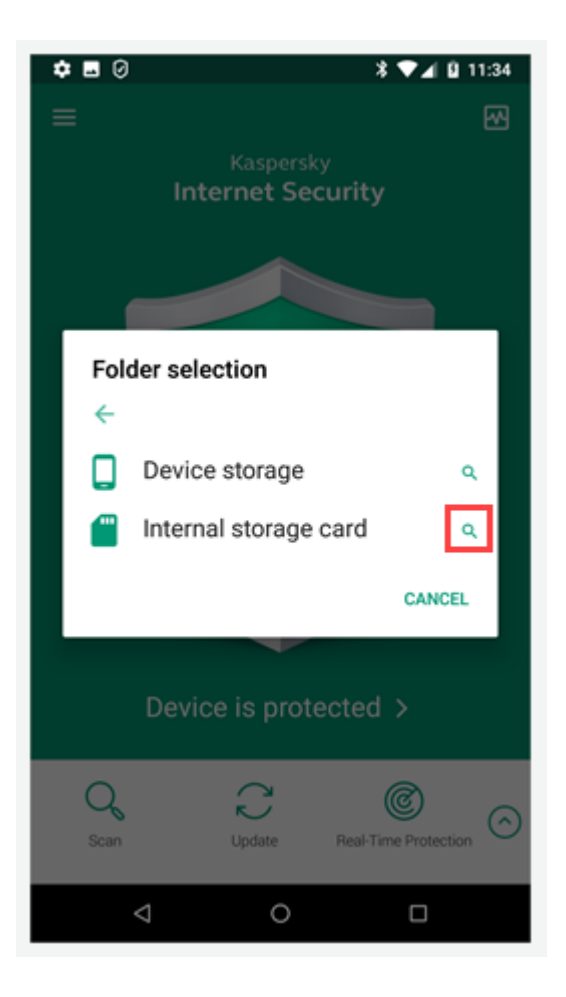

- 在應用程式的主介面中,您可以監視掃描的進度。要提前停止掃描,請 點按【Stop scan】。
- 4. 掃描完成後,將出現一個包含結果的視窗。點按【OK】。

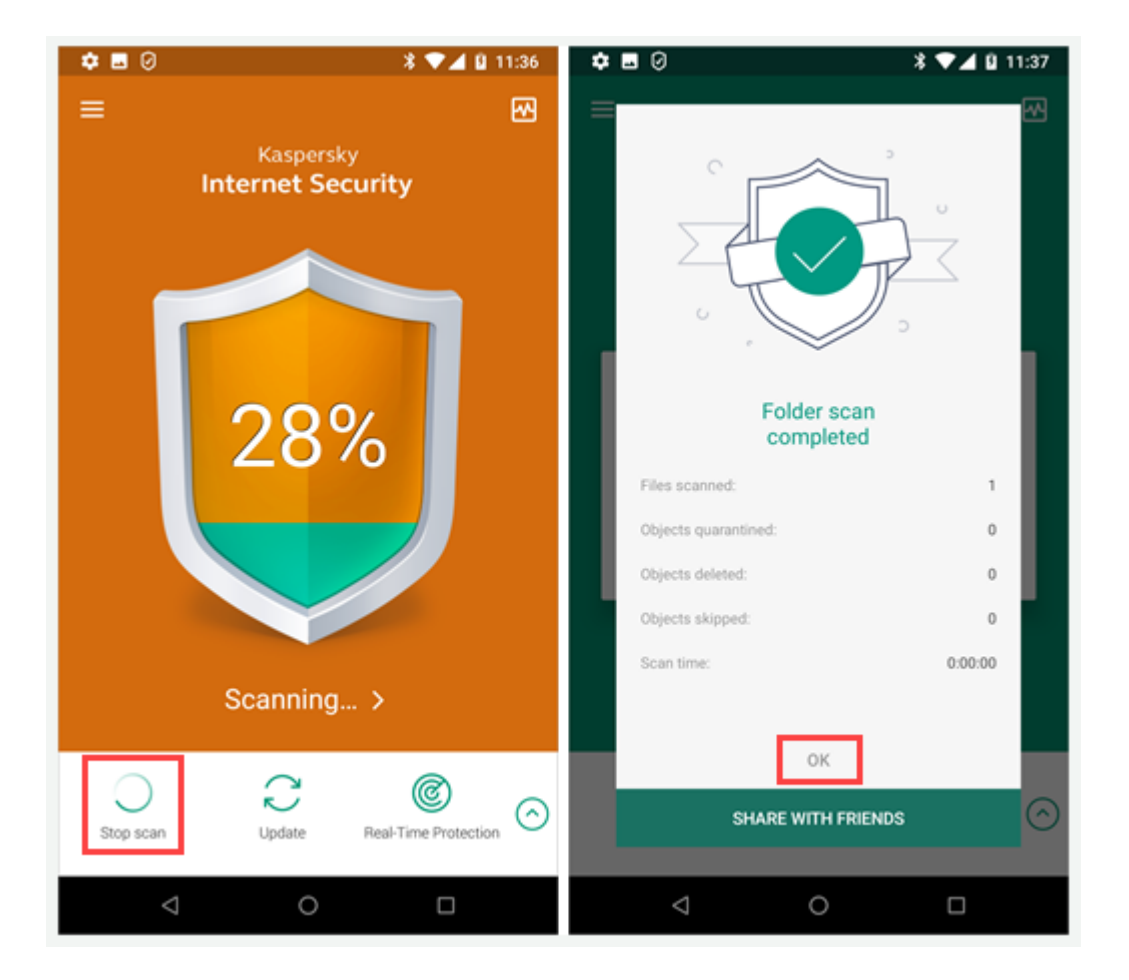

## 如何設置掃描排程

#### 您只能在應用程式的高級版本中設置掃描排程。

- 1. 在「Kaspersky Internet Security for Android」的主介面中,
  - 點擊 **三** → 【Real-Time Protection】 → 【Scan】。

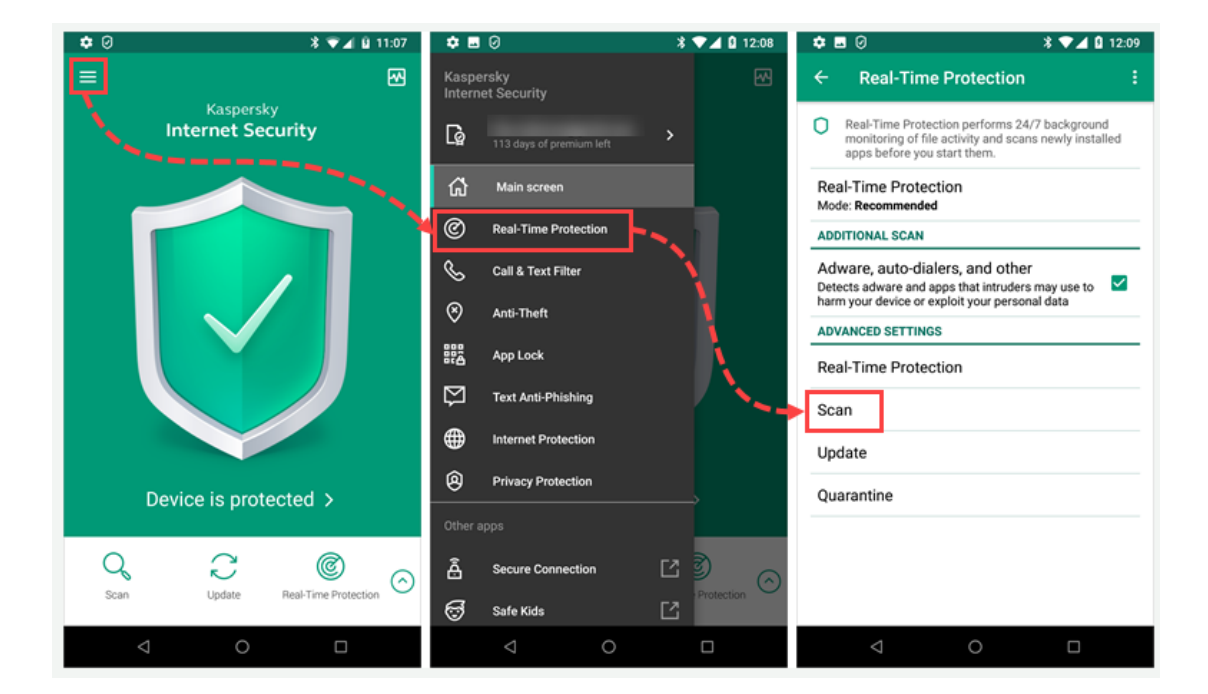

- 2. 點擊【Schedule】,然後選擇設備的系統掃描排程。
  - 。 Weekly: 掃描將在您指定的日期和時間每周自動執行一次
  - 。 Daily: 掃描將在您指定的時間每天自動執行一次。
  - 。 Turned off: 不執行自動掃描程序。
  - After update: 掃描將在資料庫更新後自動執行。 默認情況下設 置此選項。

| 🌣 🖬 Ø                                                                                         | * 🕶 🖌 🔒 12:09                         | \$∎0                             | ≱ ▼⊿ 🏼 12:09 |
|-----------------------------------------------------------------------------------------------|---------------------------------------|----------------------------------|--------------|
| ← Scan                                                                                        |                                       | ← Scan                           |              |
| Files to scan<br>All files                                                                    |                                       | Files to scan<br>All files       |              |
| ACTION ON DETECTION                                                                           |                                       | ACTION ON DETECTION              |              |
| The settings apply to malware, adwar<br>intruders may use to harm your devic<br>personal data | re and apps that<br>e or exploit your | Schedule                         |              |
| Disinfect<br>Try to disinfect if a file is infected                                           | ~                                     | O Weekly                         |              |
| If disinfection fails                                                                         |                                       | O Daily                          |              |
| Quarantine                                                                                    |                                       | O Turned off                     |              |
| SCHEDULED SCAN                                                                                |                                       | O runned on                      |              |
| Schedule                                                                                      |                                       | <ul> <li>After update</li> </ul> |              |
| After update                                                                                  |                                       |                                  | _            |
| Start day                                                                                     |                                       |                                  | CANCEL       |
| Start time<br>12:08                                                                           |                                       | Start time<br>12:08              |              |
|                                                                                               |                                       |                                  |              |
|                                                                                               |                                       |                                  |              |
| ⊲ 0                                                                                           |                                       | < 0                              |              |

- 3. 指定執行掃描的日期 (僅適用於每週掃描), 點擊 Start day 並選擇日期。
- 4. 指定執行掃描的時間 (僅適用於每日和每週掃描), 點擊 Start time 並選 擇時間。

#### 如何在 Call & Text Filter 中建立黑名單

1. 在應用程式的主介面中,按 <a>> 【Call & Text Filter】。</a>

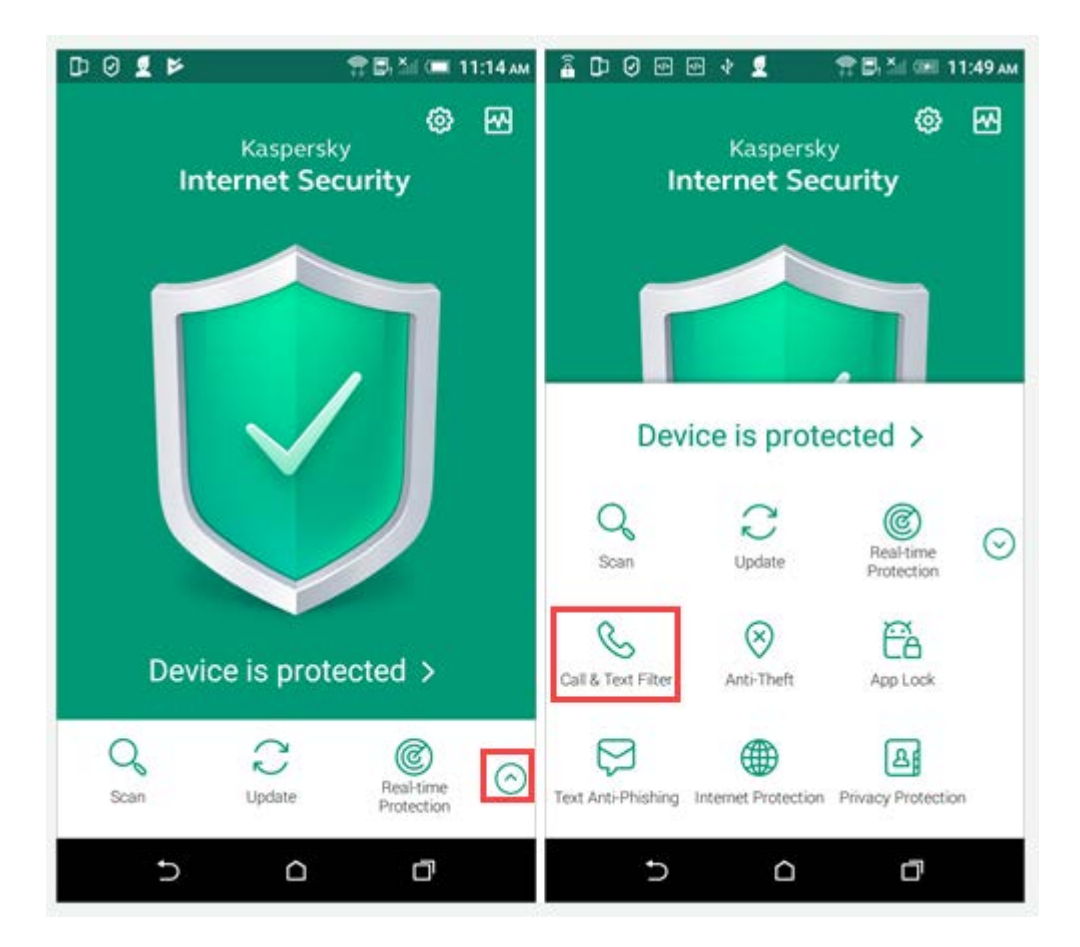

 如果您是第一次啟用 Call & Text Filter,在屏幕上點擊【NEXT】。或選擇 列表並按【ADD】。

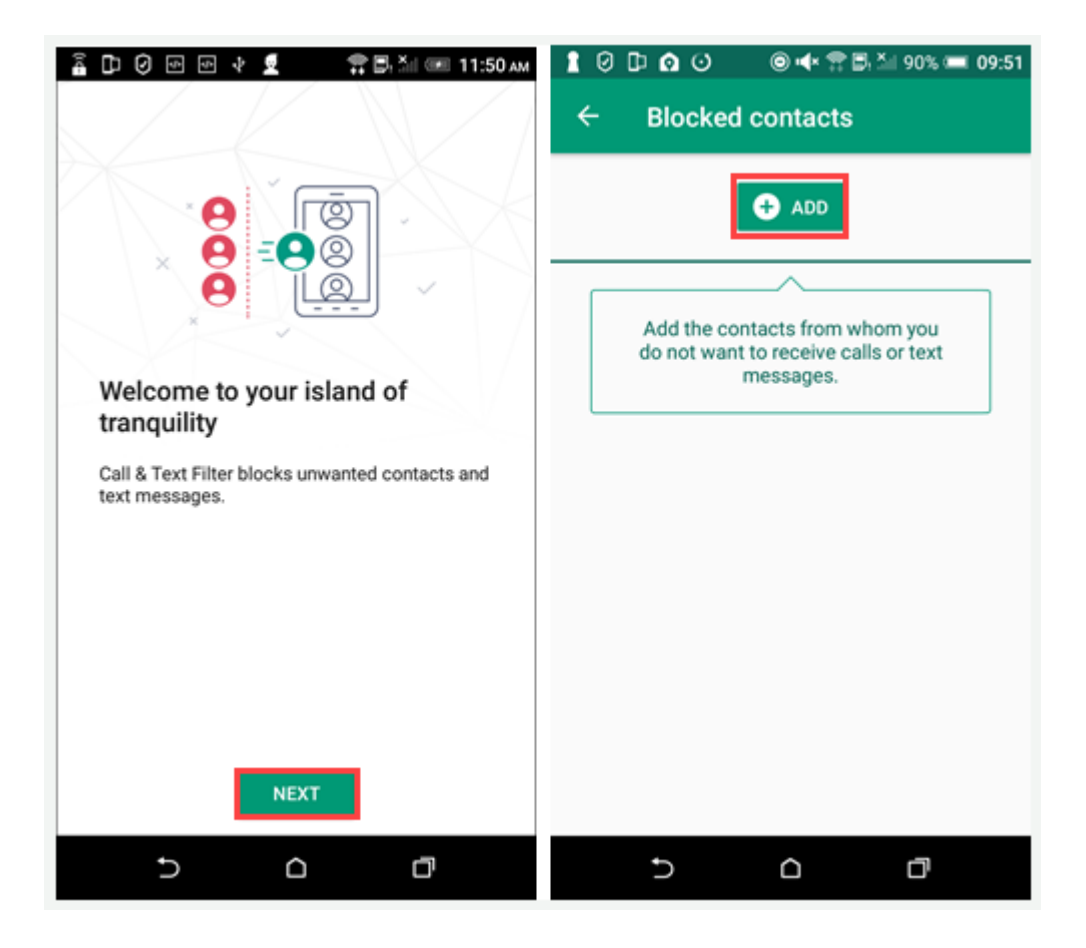

- 3. 在 Block incoming 視窗中,選擇要阻止的內容:
  - Text messages
  - $\circ$  Calls
  - Calls and text messages

4. 輸入電話號碼的空格中,點擊右面的圖標以新增電話號碼。

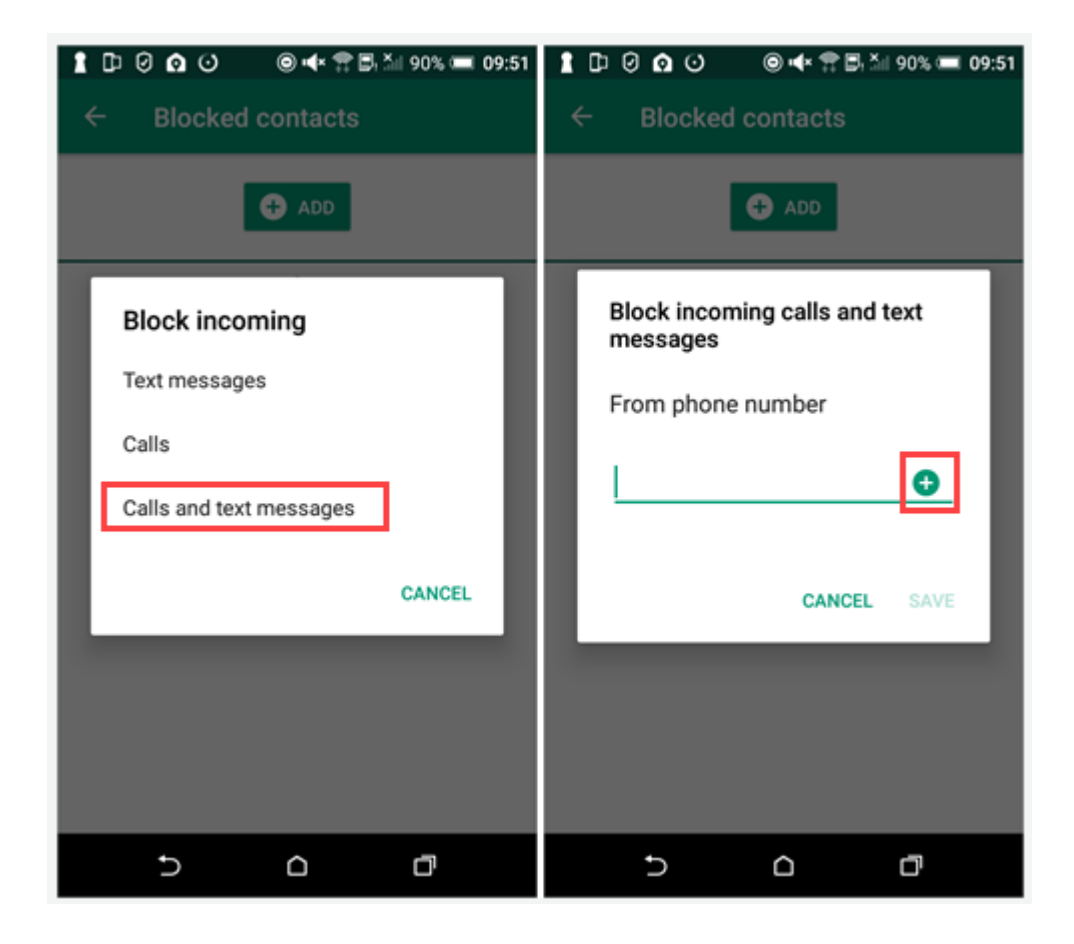

5. 從通話和短信列表中選擇一個號碼,然後點按【SAVE】。

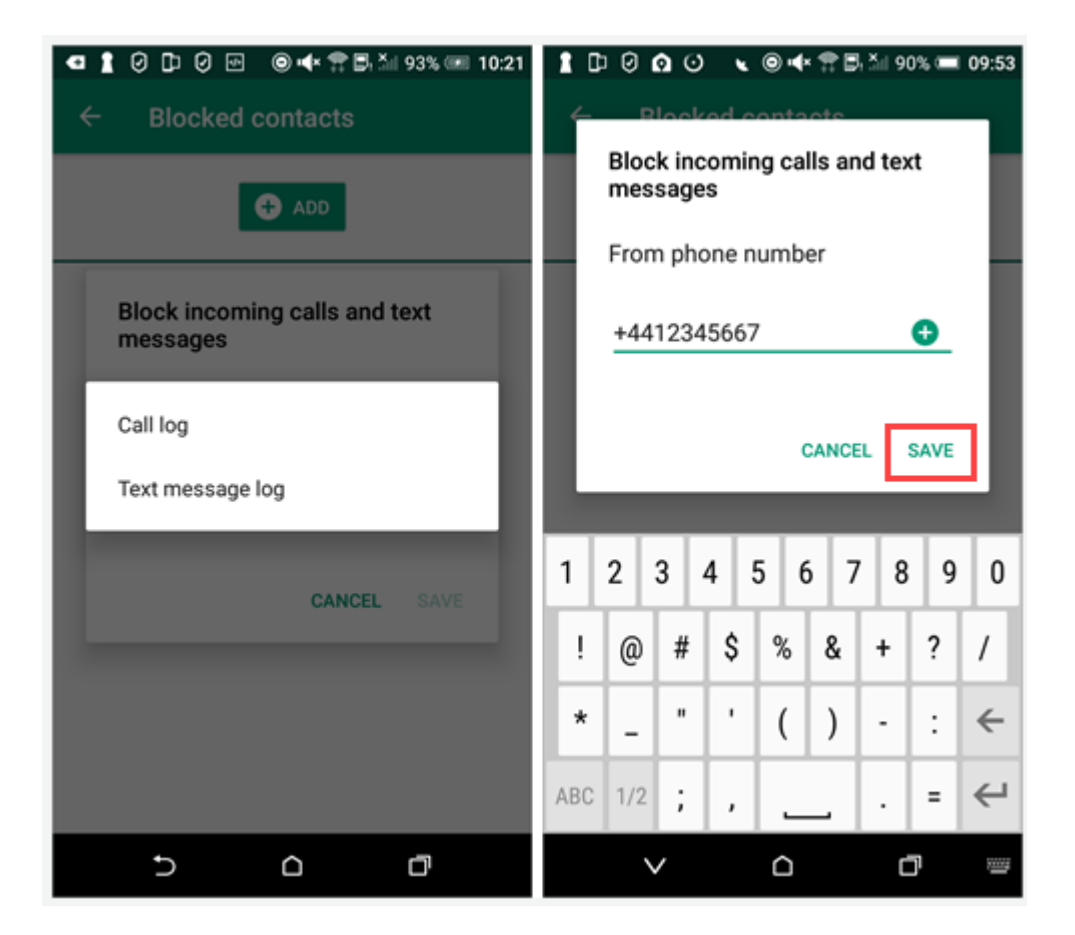

如果選擇 Block incoming text messages,您可以阻止來自某個號碼的訊息,並攔截包含特定字眼的訊息。要攔截包含特定字眼的訊息,在 With text 欄上輸入特定字眼的文本。

在列表中要變更或刪除,點選要變更的項目並選擇操作。更改項目後,按 【Save】。

| © »* <b>4</b> ···       | 🖻 🕏 🛱 🕅 🖘 📶 100% 🛢 12:38 |
|-------------------------|--------------------------|
| ← Blocked con           | itacts                   |
| C.                      | € ADD                    |
| Add the cente           |                          |
| Block incom<br>messages | ing text                 |
| From phone              | number                   |
| +441234566              | 57 💿                     |
| With text               |                          |
| test                    |                          |
|                         | CANCEL SAVE              |
|                         |                          |
|                         |                          |
|                         |                          |
|                         |                          |

#### 如何在 Call & Text Filter 設定攔截規則

可以使用以下攔截規則:

- Filtering is off: 應用程式不會攔截通話或訊息。
- Blocked contacts: 從黑名單的號碼中攔截來電和訊息。已默認攔截規則。

當選擇此攔截規則, Block non-numeric numbers 是自動啟用。攔截含特定字眼的來電及訊息.。

- Allowed contacts: 應用程式僅允許白名單中的聯絡號碼的通話和訊息。 當選擇此規則, Allow contacts是自動啟用。允許電話簿中的號碼的來電和 短信。
- Standard filtering: 應用程式的過濾名單同時應用在來電及訊息上。 收到 來電或訊息的號碼不在任何名單時, Call & Text Filter 會提示您阻止或允 許它,以及將其添加到黑名單或白名單內。 當選擇此規則, Allow contacts 和 Block non-numeric numbers都是自動啟 用.

#### 如何變更 Call & Text Filter 的攔截規則

1. 在應用程式主介面中,按 🖸 → 【Call & Text Filter】。

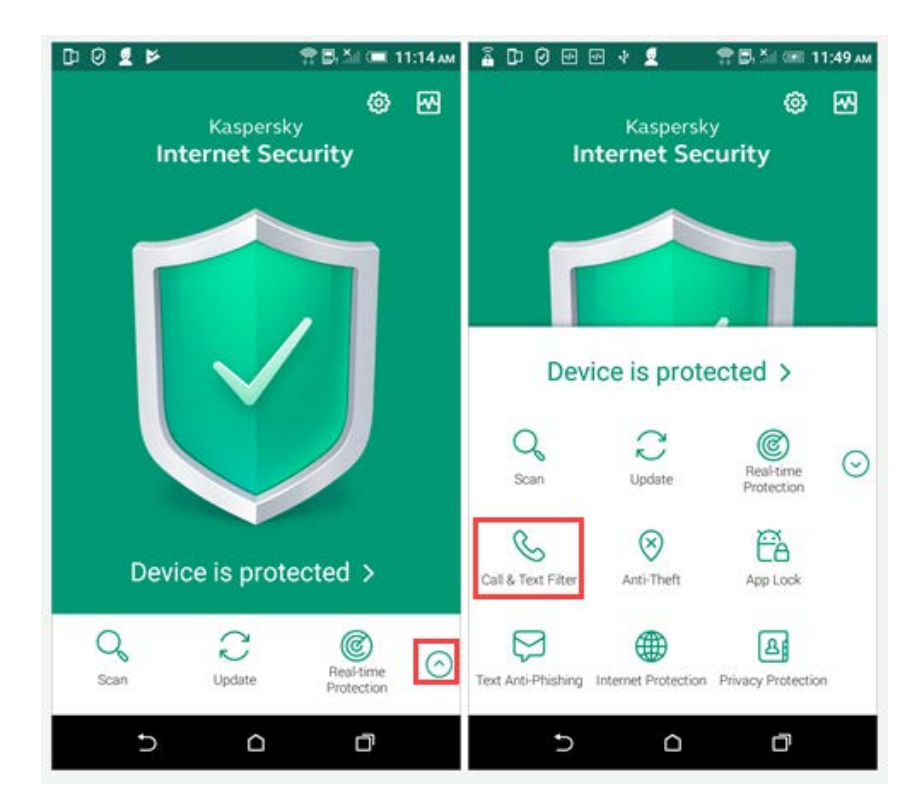

#### 2. 點擊【Filter rules】。

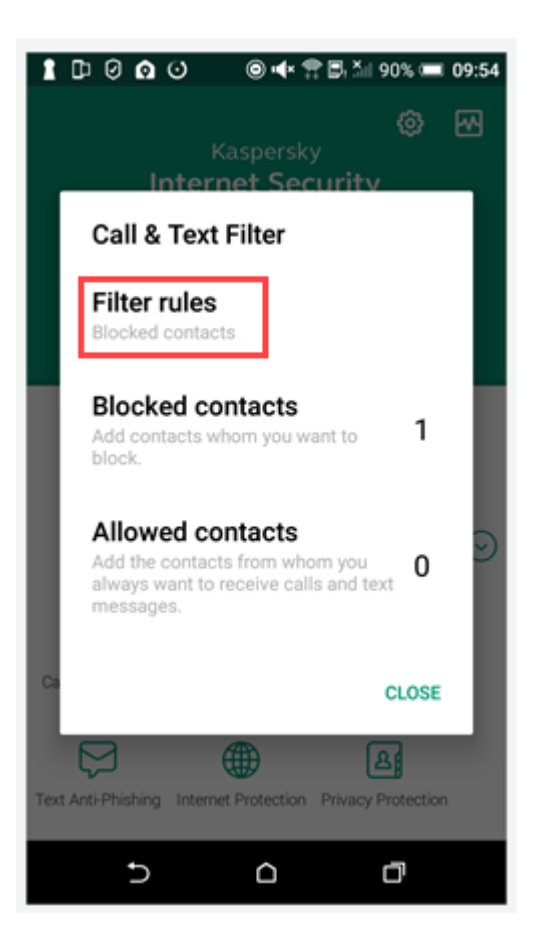

#### 3. 按【Filter rules】並在列表中選擇規則。

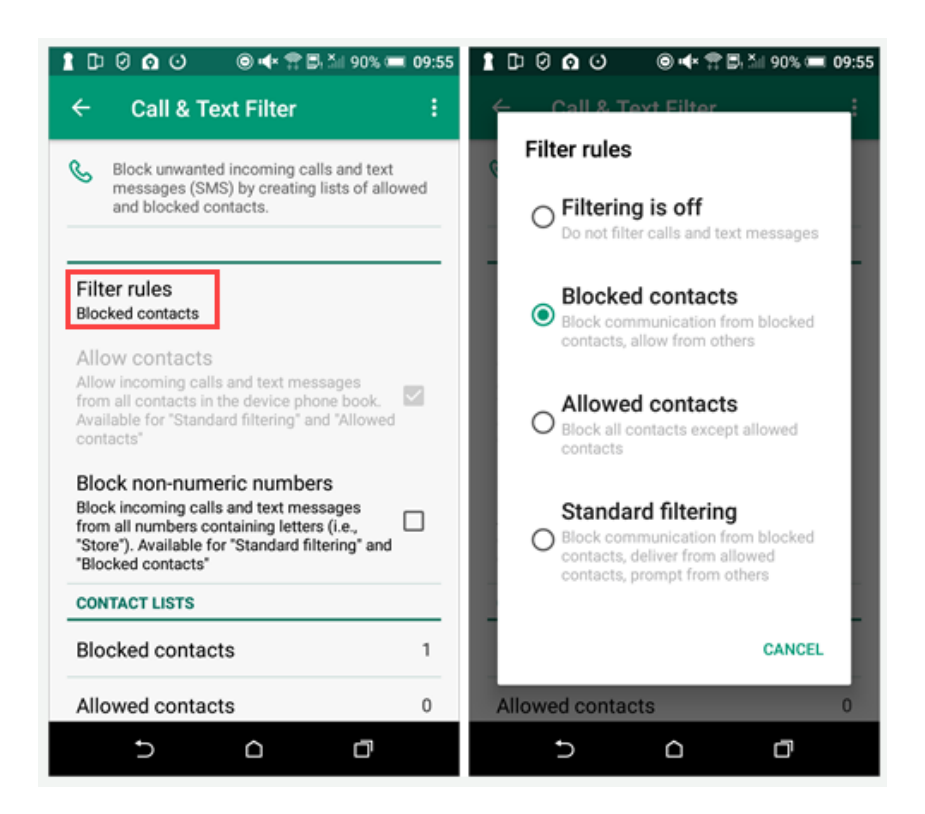

您可以手動啟用或禁用 Allowed contacts 和 Block non-numeric numbers 功能。

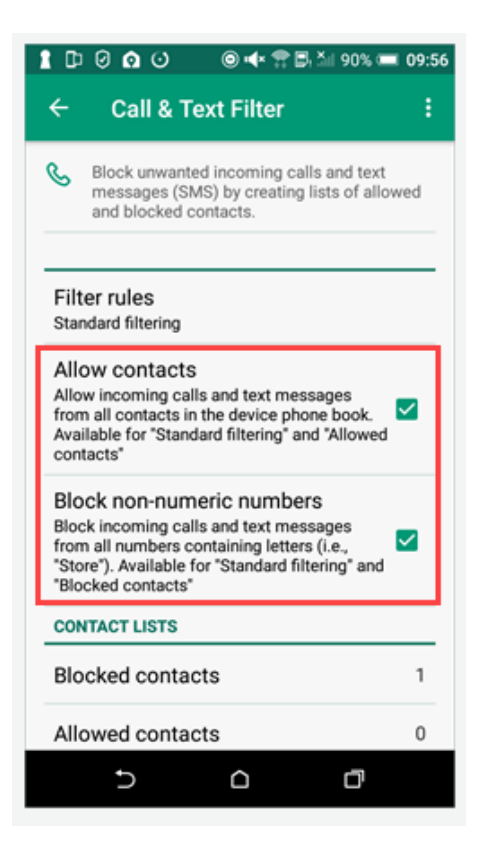

#### 如何在安裝應用程式後設定 Anti-Theft

- 1. 在應用程式的主介面中,點選 🙆 →【Anti-Theft】。
- 2. 按【NEXT】。

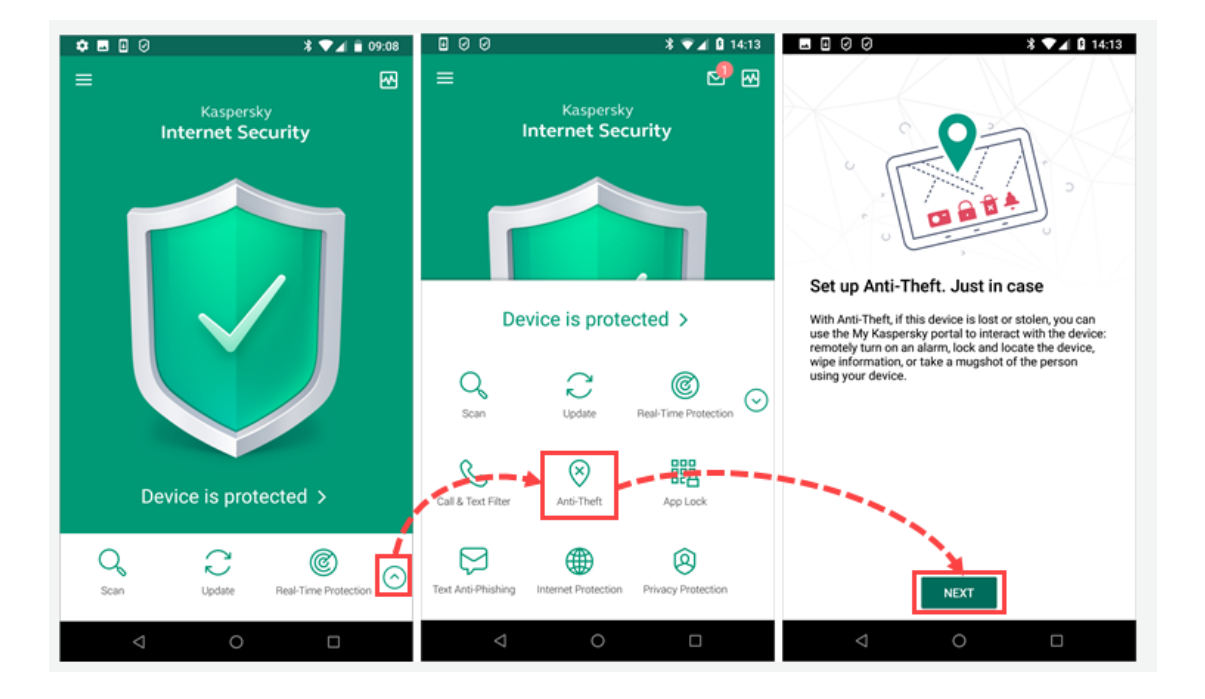

- 3. 如在安裝應用程式時沒有登入「**我的卡巴斯基**」帳戶,請登入「**我的卡** 巴斯基」。
- 4. 允許應用程式所需的權限。

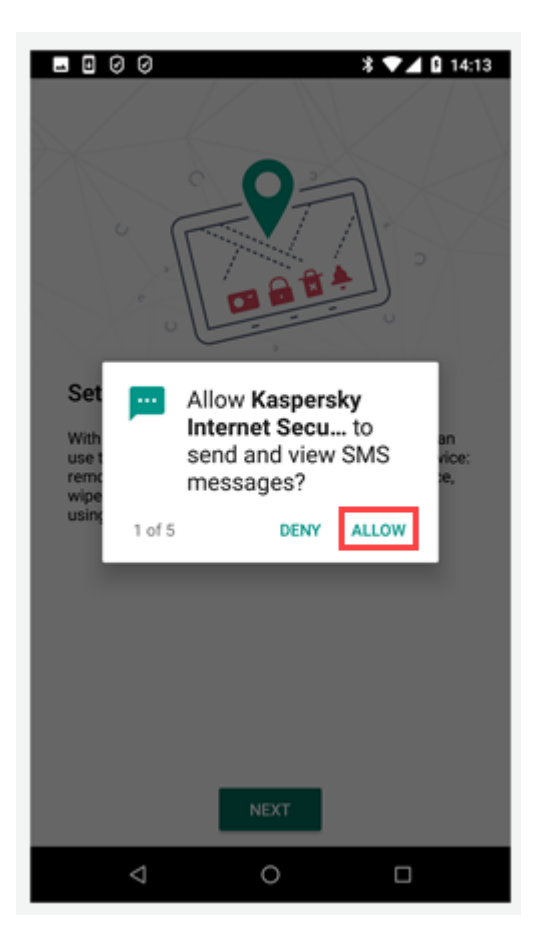

#### 5. 按【SET UP CODE】。

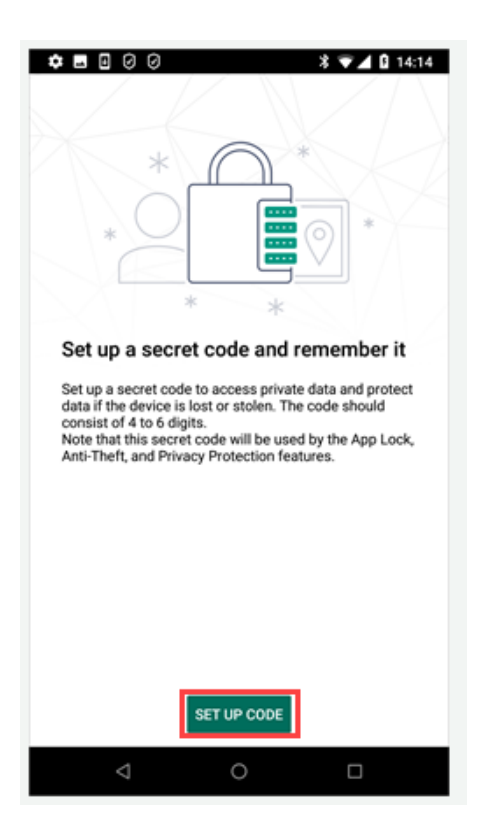

- 6. 建立及輸入「secret code」。
- 7. 允許應用程式進階權限, 按【NEXT】 → 【ACTIVATE】。

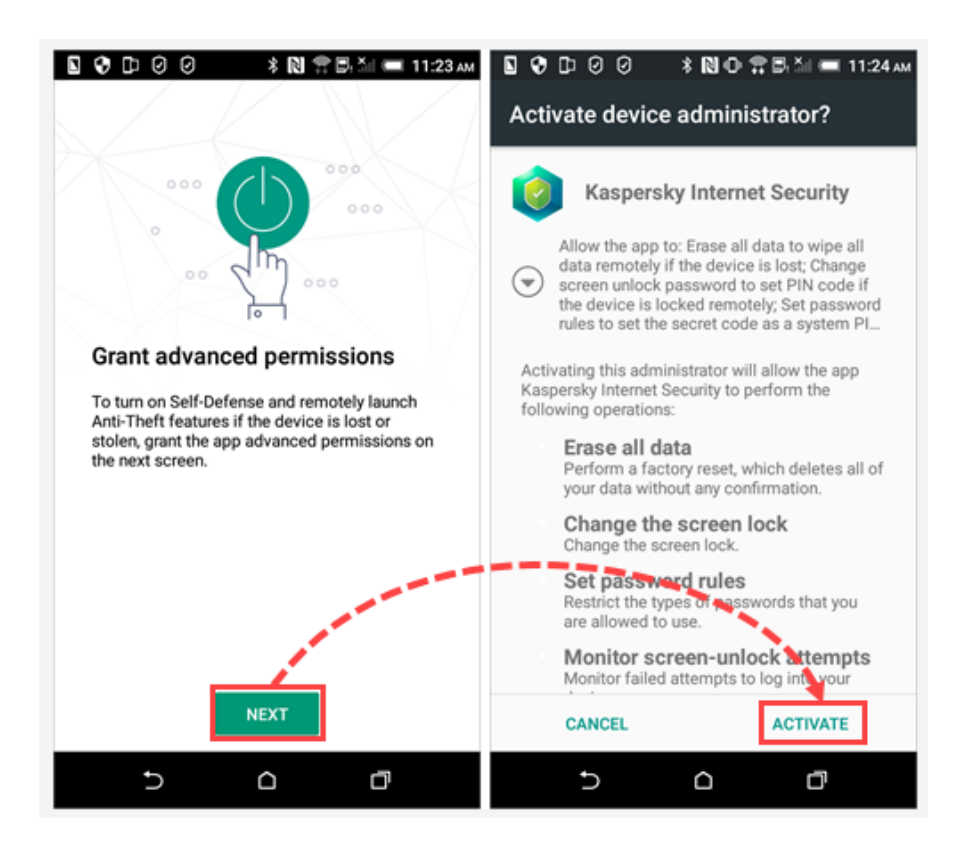

#### 8. 按【DONE】。

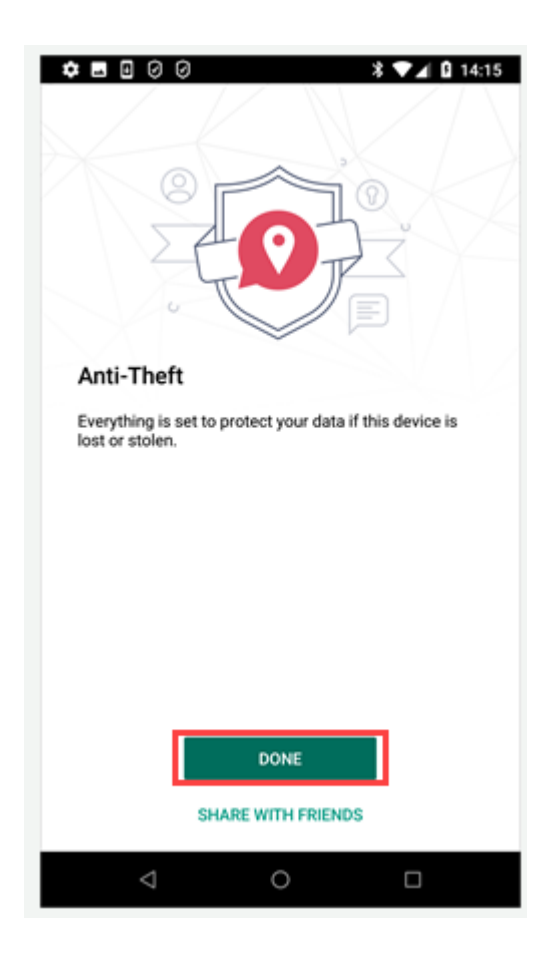

9. 按【Commands to receive】選擇設備接收遠程的管理指令, 並選 【Save】。我們建議您選擇所有可用的命令。

## 如何啟用鎖定並定位指令

- 1. 在應用程式的主介面中, 點選 트 →【Anti-Theft】。
- 2. 輸入 secret code.

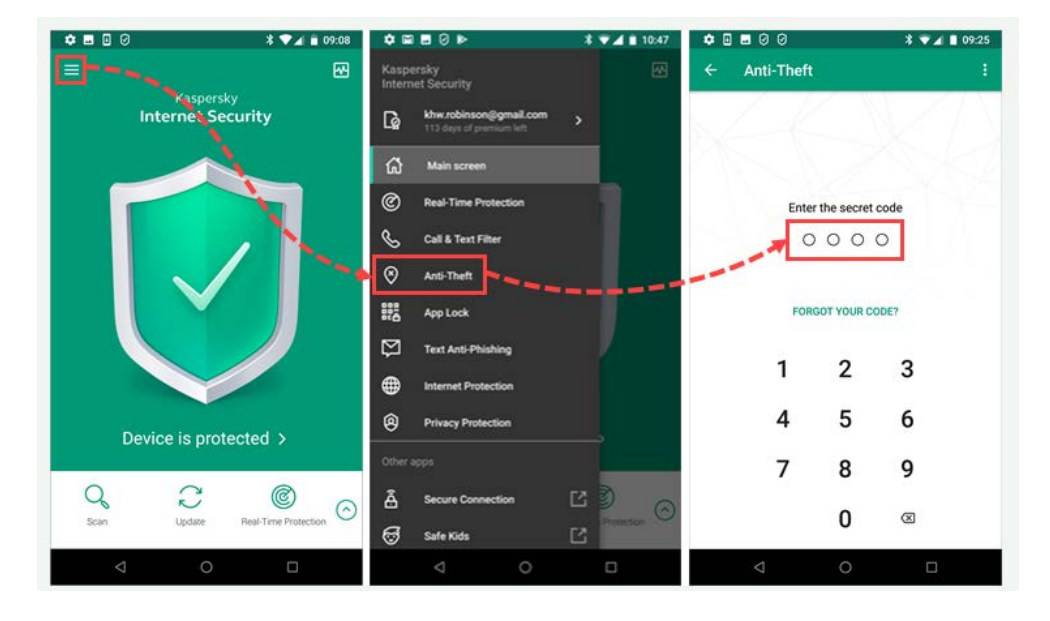

- 3. 按【Commands to receive】。
- 4. 啟用【Lock & Locate】。
- 5. 選【Save】。

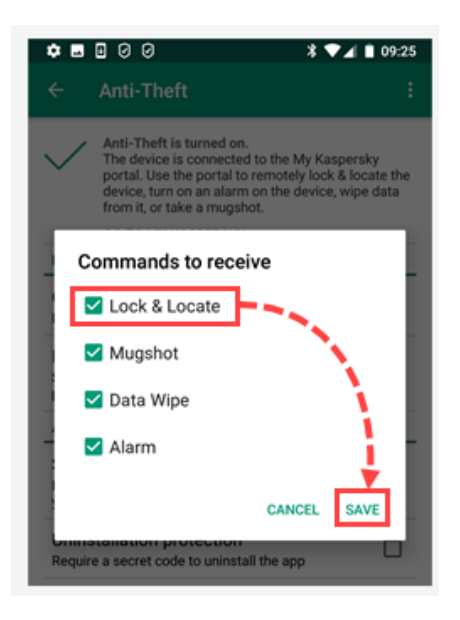

**鎖 定 並 定 位** 功能已啟用。

#### 如何從我的卡巴斯基發送鎖定並定位指令

- 1. 登入我的卡巴斯基。
- 2. 進入【裝置】項目。

## KASPERSKY

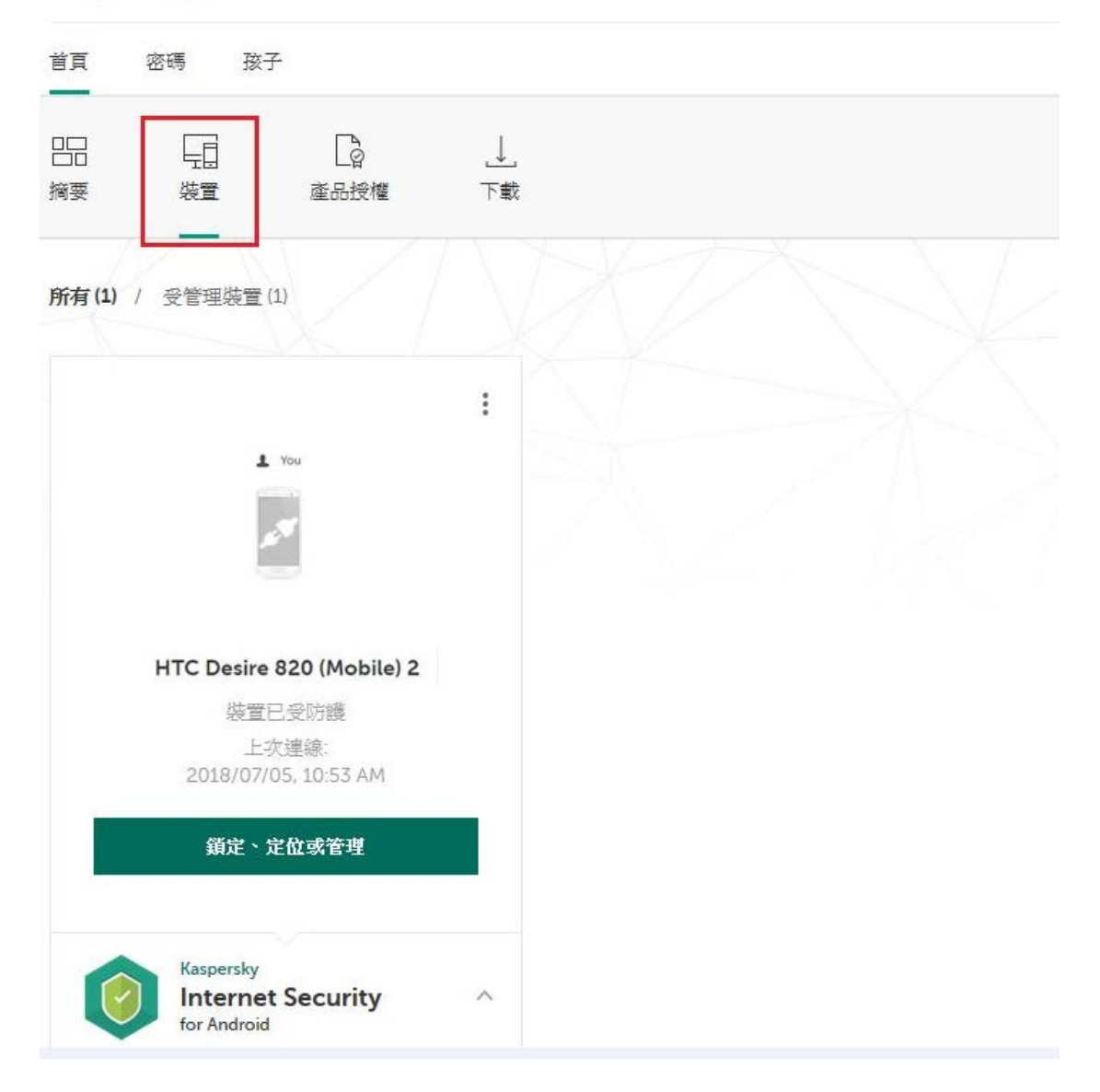

- 3. 在裝置設備的畫面上,點擊【鎖定,定位或管理】。
- 4. 點擊【指令】,並選【**鎖定並定位】**。

| 管理 GT-I9100 (Mobile) | ×                    |
|----------------------|----------------------|
| 安全狀態 指令 還原代碼         |                      |
| 竊盜                   | 的護                   |
| ◎ 鎖定並定位              | (①) <del>警示音警報</del> |
| 图 拍摄脸部快照             | <u>户</u> 資料抹除        |
|                      |                      |
| 竊盜防言                 | 雙歷史記錄                |
|                      | 25 新開港置              |

#### 5. 選【鎖定並定位】→【確認】。

| 鎖定並定位    ×                           | 鎖定並定位 ×                           |
|--------------------------------------|-----------------------------------|
| 鎖定裝置,在地圖上定位裝置,然後透過電     子郵件接收其座標。    | 鎖定裝置,在地圖上定位裝置,然後透過電     子郵件接收其座標。 |
| 螢幕訊息:                                | 螢幕訊息:                             |
| 將在發置螢暴上顯示的訊息(應用)                     | 將在裝置螢幕上顯示的訊息(選用)                  |
|                                      | 討確認:                              |
| 警告! 按下"鎖定並定位"按鈕後,您的裝置將被鎖定。           |                                   |
| 警告! 按下"鎮定並定位" 按鈕後,您的裝置將被鎮定。<br>重定並定位 | 確認                                |
| 警告! 按下"鎖定並定位"按鈕後,您的裝置將被鎖定。<br>重定並定位  | 確認<br>取消                          |

您的設備將被鎖定。

您可以找到設備的坐標:

- 在 My Kaspersky 中的竊盜防護歷史記錄。
- 訊息會發送到註冊時所設定的電子郵箱。

| ◎ 鎖定並定位                | ^                                                                                                    | KA\$PER\$KY <sup>®</sup>                          |
|------------------------|----------------------------------------------------------------------------------------------------|---------------------------------------------------|
| 2010/07/05             |                                                                                                    | 您的裝置位置                                            |
| 11:13 AM               | lectowa.                                                                                                    | 尊敬的使用者!                                           |
|                        |                                                                                                    | 我們在收到 鎖定並定位 指令之後已定位您的裝置。<br>要給視法要在扮展上的价要,請點擊下面的連結 |
|                        | Add Western Deary Grief                                                                                                    | 在地間上檢視                                            |
|                        | London Paddington Knyster st.                                                                                                    | 位置                                                |
|                        |                                                                                                    | 總度:<br>經度:                                        |
|                        | Your device is located near London, Kingdom Street, 2 (NS1.519525*<br>W0.181537*)<br>Gongle Human Long and American American American American American American American American American American | 有關指令執行的更多資訊可以在我的卡巴斯基中找到。                          |
| 2018/07/05<br>11:13 AM | "纵定和定位"指令已缚送,还在脊持装置回覆。                                                                                                    | 誠摯的, Kaspersky Lab 團隊                             |

## 如何啟用資料抹除

- 2. 輸入 secret code。

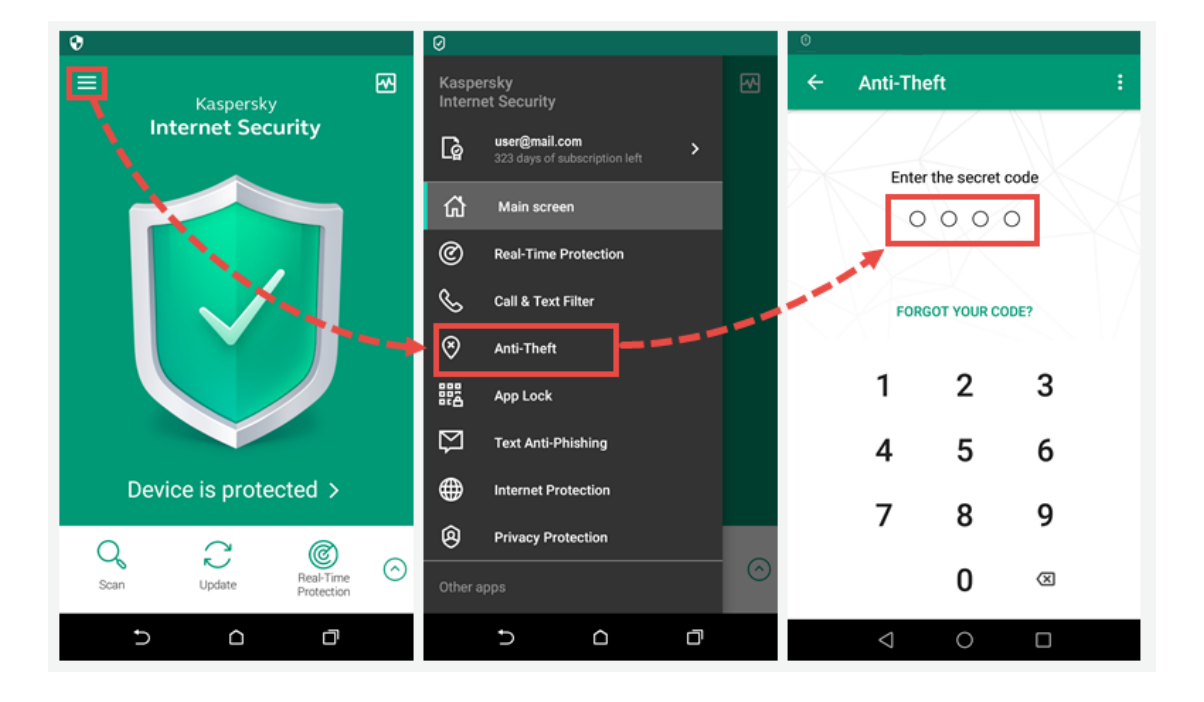

- 3. 點選【Receive commands】。
- 4. 啟用【Data Wipe】。
- 5. 按【Save】。

| ©                                                                                                    |  |
|----------------------------------------------------------------------------------------------------|--|
| ← Anti-Theft :                                                                                       |  |
| Anti-Theft is turned on.<br>The device is connected to the<br>My Kaspersky portal. Use the portal to |  |
| Commands to receive                                                                                  |  |
| Lock & Locate                                                                                        |  |
| Mugshot                                                                                              |  |
| 🗹 Data Wipe                                                                                          |  |
| Z Alarm                                                                                              |  |
| CANCEL SAVE                                                                                          |  |
| In the Shiri card is replaced, get the new phone<br>number of your device                            |  |
| Uninstallation protection<br>Require a secret code to uninstall the app                              |  |
| < 0 □                                                                                                |  |

資料抹除功能已啟用。

#### 如何從我的卡巴斯基發送資料抹除指令

- 1. 登入我的卡巴斯基。
- 2. 進入【裝置】項目。

## KASPERSKY

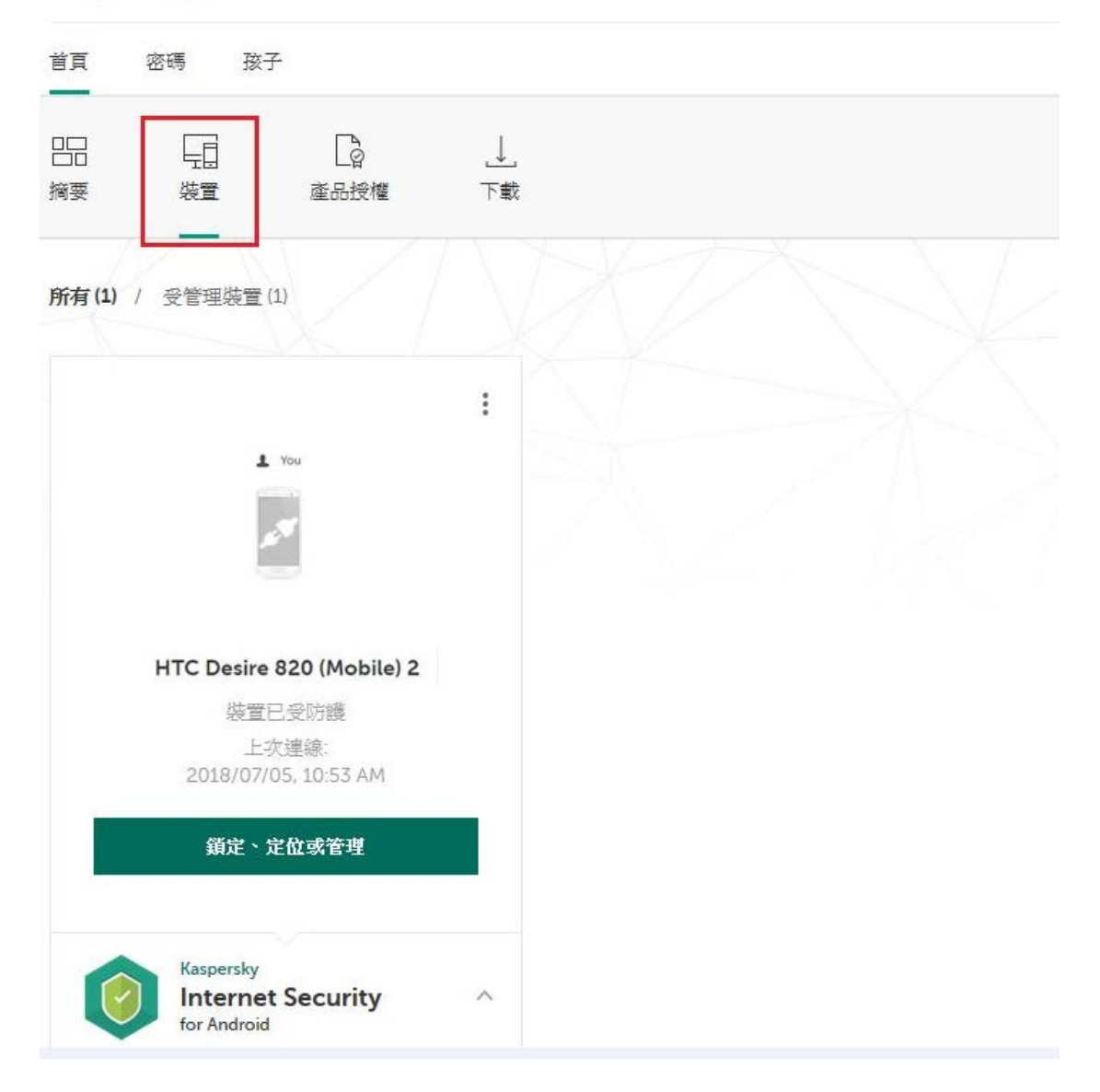

- 3. 在裝置設備的畫面上,點擊【鎖定、定位或管理】。
- 4. 點擊【指令】,並選【資料抹除】。

| 僧 | 理 GT-19100 (Mobile) |      |          |            | ×    |
|---|---------------------|------|----------|------------|------|
| 安 | 全狀態 <b>指令</b> 還原代碼  |      |          |            |      |
|   |                     | 竊盜   | 防護       |            |      |
|   | ◎ 續定並定位             |      | (①)發示音發報 |            |      |
|   | A) 拍攝驗部快照           |      | 創業構成     |            |      |
|   |                     |      |          |            |      |
| 1 |                     | 竊盜防護 | 歷史記錄     | $\sqrt{2}$ | R    |
|   |                     |      |          | R          | 斷開裝置 |

5. 在設備中選擇需要刪除的數據,然後點擊【抹除資料】。

| 資料抹除                                         | ×     |
|----------------------------------------------|-------|
| 法除裝置上的資料以防止個人資料                              | 訊落入不法 |
| ● 僅抹除個人資料<br>在您的裝置上刪除聯絡人、訊息和日曆。              |       |
| 扶除您裝置上的所有資料<br>將裝置還原到出廠設定。套用此指令後,裝置<br>任何指令。 | 影無法接收 |
| 警告! 點擊 抹除資料 按鈕後,您的個人資料將                      | 持被刪除。 |
| 抹除資料                                         |       |

資料已從您的設備中刪除。

## 如何啟用警示音警報指令

- 2. 輸入 secret code.

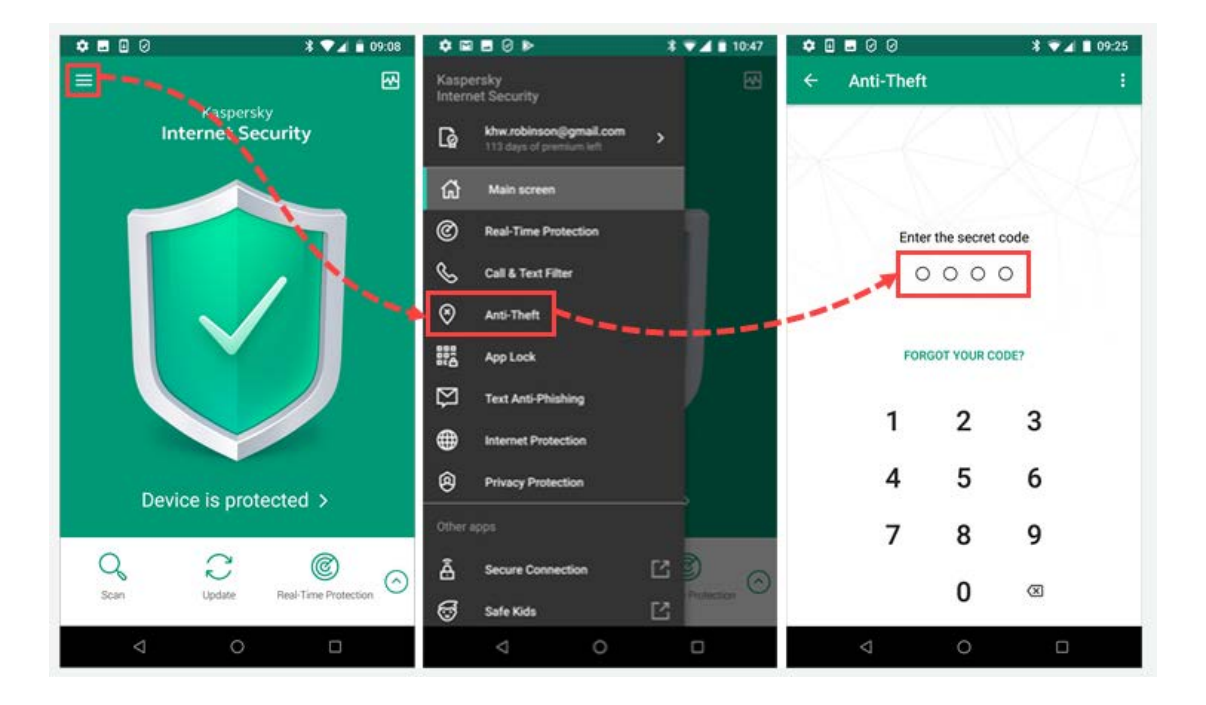

- 3. 點選【Commands to receive】。
- 4. 啟用【Alarm】。
- 5. 按【Save】。

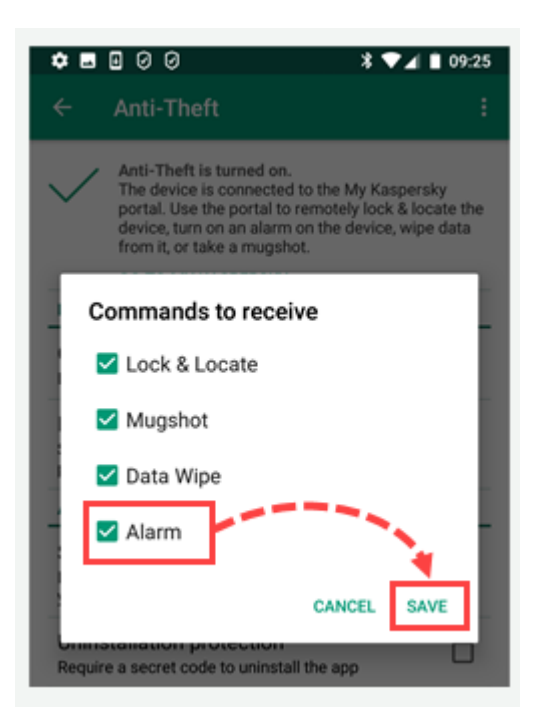

警示音警報功能已啟用。

## 如何從我的卡巴斯基發送警示音警報指令

- 1. 登入我的卡巴斯基。
- 2. 進入【裝置】項目。

## KASPERSKY

| 首頁             | 密碼 孩子                                         |                |  |
|----------------|-----------------------------------------------|----------------|--|
| 四日<br>日日<br>摘要 | 長置<br>産品授権                                    | <u>↓</u><br>下載 |  |
| 所有 (1)         | / 受管理裝置(1)                                    |                |  |
|                |                                               | :              |  |
|                | 1 You                                         |                |  |
|                | HTC Desire 820 (Mobile) 2                     |                |  |
|                | 装亘亡支防護<br>上灾連線:<br>2018/07/05, 10:53 AM       |                |  |
|                | 鎖定、定位或管理                                      |                |  |
| C              | Kaspersky<br>Internet Security<br>for Android | ~              |  |

- 3. 在裝置設備的畫面上,點擊【鎖定、定位或管理】。
- 4. 點擊【指令】,並選【警示音警報】。

| 管理 GT-19100 (Mobile) | ×                                         |
|----------------------|-------------------------------------------|
| 安全狀態 指令 還原代碼         |                                           |
|                      | 竊盜防護                                      |
| ◎ 鎖定並定位              | (①) 警示音警報                                 |
| A) 拍攝驗部快照            | 全国 金属 金属 金属 金属 金属 金属 金属 金属 金属 金属 金属 金属 金属 |
|                      |                                           |
|                      | 竊盜防護歷史記錄                                  |
|                      | 1923年1933年1933年1933年1933年1933年1933年1933年  |

5. 點擊【啟用 警示音警報】→【確認】。

| 警示音警報                       | 警示音警報                    | × |
|-----------------------------|--------------------------|---|
| (①) 開啟警報並使用螢幕訊息鎖定裝置(選用)。    | (1) 開啟警報並使用螢幕訊息鎖定裝置(選用)。 |   |
| 螢幕訊息:                       | 螢幕訊息:                    |   |
| 將在裝置螢幕上顯示的訊息(選用)            | 將在裝置螢幕上顯示的訊息(選用)         |   |
| 警告:按下"啟用警示音警報"按鈕後,您的裝置將被鎖定。 | 寶確認:                     |   |
| 發用警示音警報                     | 確認                       |   |
|                             | 取消                       |   |
| 如果您忘記了裝置解鎖密碼,請使用還原代碼。       |                          |   |

Kaspersky Internet Security for Android 將鎖定設備並開啟警報。

## 如何啟用拍攝臉部快照

- 4. 輸入 secret code.

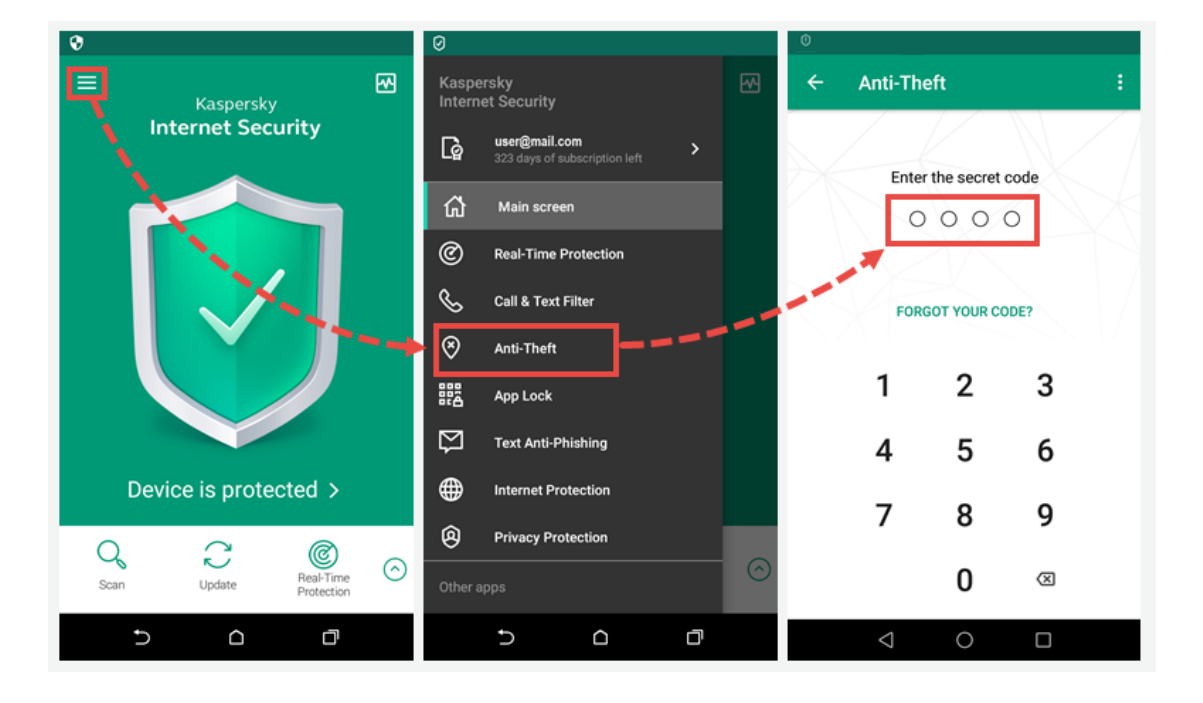

- 6. 點選【Receive commands】。
- 7. 啟用【Data Wipe】。
- 8. 按【Save】。

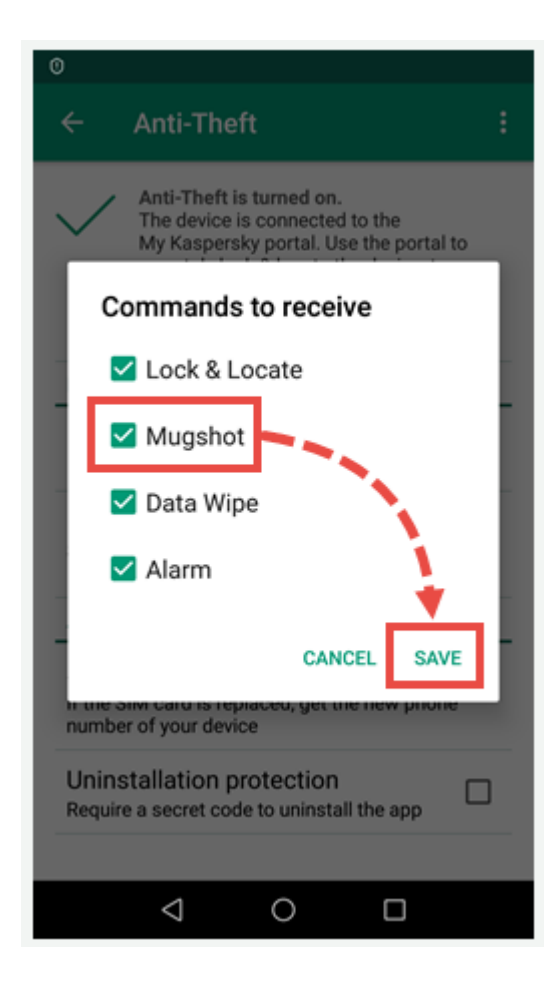

拍攝臉部快照功能已啟用。

#### 如何從 My Kaspersky 發送拍攝臉部快照指令

- 1. 登入我的卡巴斯基。
- 2. 進入【裝置】項目。

## KASPERSKY

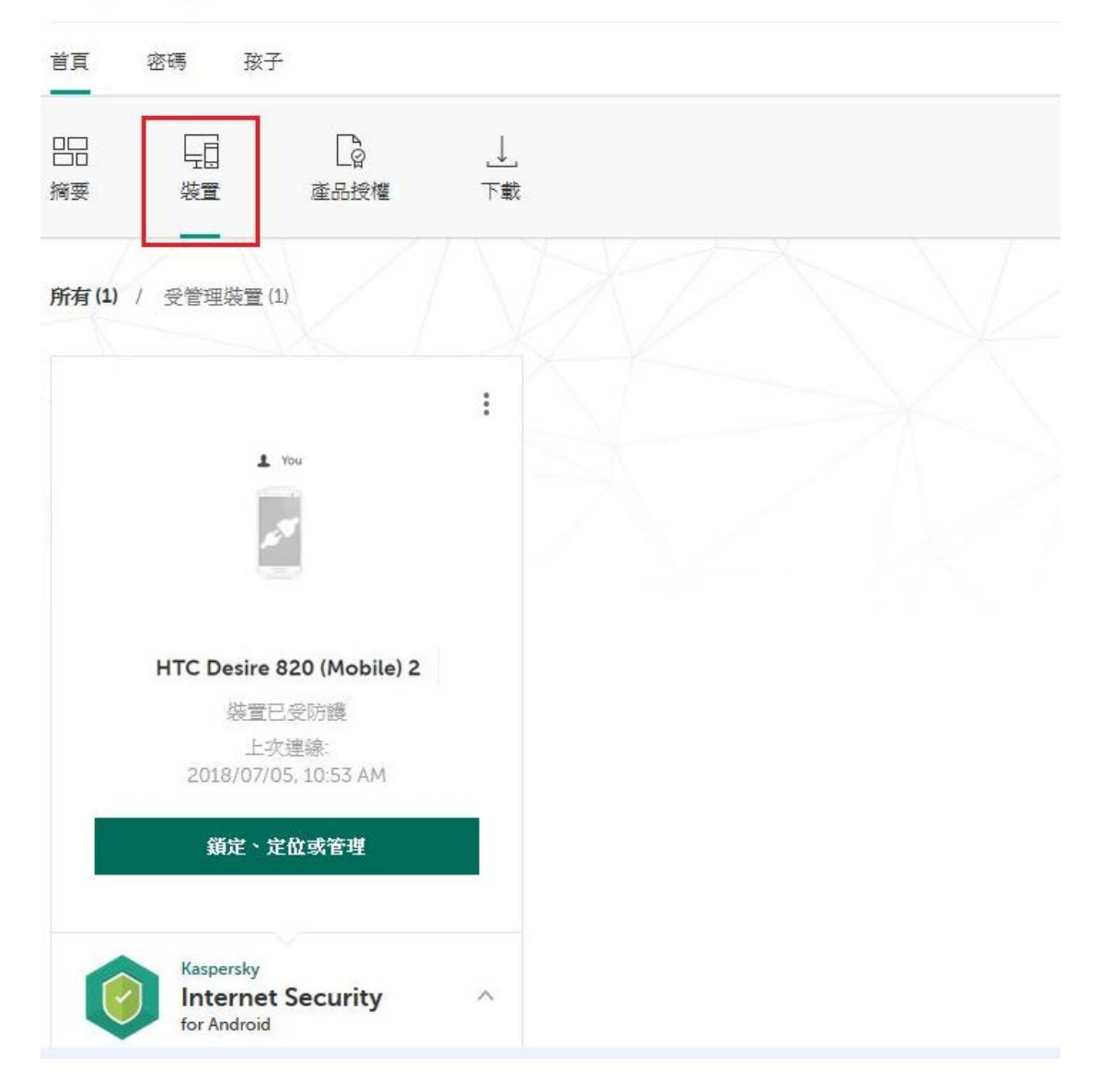

- 3. 在裝置設備的畫面上,點擊【**鎖定、定位或管理】**。
- 4. 點擊【指令】,並選【拍攝臉部快照】。

| 管理 GT-19100 (Mobile) | ×                                       |
|----------------------|-----------------------------------------|
| 安全狀態 指令 還原代碼         |                                         |
| 竊盜                   | 防護                                      |
| ◎ 鎖定並定位              | (①) 醫示音醫報                               |
| [A] 拍攝臉部快照           | 户上 黄料抹除                                 |
|                      |                                         |
| 竊盜防護                 | 歷史記錄                                    |
|                      | 1日本 1日本 1日本 1日本 1日本 1日本 1日本 1日本 1日本 1日本 |

5. 點擊【拍攝臉部快照】→【確認】。

| 拍攝臉部快照 ×                       | 拍攝臉部快照    ×                    |
|--------------------------------|--------------------------------|
| 找出誰在使用您的裝置並使用螢幕訊息鎖定<br>裝置(選用)。 | 找出誰在使用您的裝置並使用螢幕訊息鎖定<br>裝置(選用)。 |
| 螢幕訊息:                          | 螢幕訊息:                          |
| 將在裝置螢幕上顯示的訊息(選用)               | 將在裝置螢幕上顯示的訊息(週用)               |
| 警告! 按下"拍攝臉部快照"按鈕後,您的裝置將被鎖定。    | 讀確認:                           |
| 抬贏驗部快照                         | 確認                             |
|                                | 取消                             |
| 如果您忘記了裝置解鎖密碼, 請使用還原代碼。         |                                |

Kaspersky Internet Security for Android 將鎖定設備並使用前置攝像頭拍攝一些照 片。.

設備中的照片將出現在我的卡巴斯基中,在竊盜防護歷史記錄中的拍攝臉部快照項目會出現。

| A) 拍攝臉部快<br>您已收到來自勞    | <b>照</b><br>置的臉部快照。     | ^ |
|------------------------|-------------------------|---|
| 2018/07/05<br>11:33 AM | 您已收到來自裝置的臉部快照。          |   |
|                        |                         |   |
|                        |                         |   |
| 2018/07/05<br>11:31 AM | "拍攝臉部快照"指令已傳送。正在寧符裝置回覆。 |   |